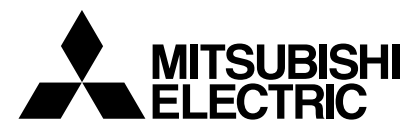

# FLOW TEMP. CONTROLLER (Cased) PAC-IF021B-E

### **INSTALLATION MANUAL**

FOR INSTALLER

For safe and correct use, read this manual thoroughly before installing the FTC unit.

### **OPERATION MANUAL**

FOR USER

For safe and correct use, read this operation manual thoroughly before operating the air-conditioner unit.

English

### Contents

| 1. Safety precautions | e controller operation |
|-----------------------|------------------------|
|-----------------------|------------------------|

"FTC" is the abbreviation of "Flow Temperature Controller", which is described as "FTC" in this manual.

### 1.Safety precautions

- Before installing the FTC unit, make sure you read all the "Safety pre-After installation, perform the test run to ensure normal operation. Then explain your customer the "Safety Precautions," use, and maintenance of the unit based on cautions" Please report to your supply authority or obtain their consent before the information in the Operation Manual provided by local application manufacture. connecting this equipment to the power supply system. Both the Installation Manual and the Operation Manual must be given to the user. These manuals must always be kept by the actual users. A Warning: (4) Indicates a part which must be grounded. Precautions that must be observed to prevent injuries or death. **Marning**: ▲ Caution: Carefully read the labels attached to the unit. Precautions that must be observed to prevent damages to the unit. A Warning: · The unit must not be installed by the user. Ask an installer or an authorized · Only the specified cables can be used for wiring. Connections must be technician to install the unit. If the unit is installed improperly, electric made securely without tension on the terminals. If cables are connected or shock, or fire may be caused.
- · For installation work, follow the instructions in the Installation Manual and use tools and pipe components specifically made for use with refrigerant specified in the outdoor unit installation manual.
- · The unit must be installed according to the instructions in order to minimize the risk of damages by earthquakes, typhoons, or strong winds. Improperly installed unit may fall down and cause damages or injuries.
- The unit must be securely installed on a structure that can sustain its weight. If the unit is mounted on an unstable structure, it may fall down and cause damages or injuries.
- All electric work must be performed by a qualified technician according to local regulations and the instructions given in this manual. The unit must be powered by dedicated power lines and the correct voltage and circuit breakers must be used. Power lines with insufficient capacity or incorrect electrical work may result in electric shock or fire.

#### 1.1. Before installation (Environment)

▲ Caution:

- Do not install the FTC unit in outdoor location as it is designed for indoor installation only. Otherwise electric shock or breakdown may be caused by water drop, wind or dust.
- · Do not use the unit in an unusual environment. If the FTC unit is installed or exposed to steam, volatile oil (including machine oil), or sulfuric gas, or exposed to briny air, the internal parts can be damaged.
- Do not install the unit where combustible gases may leak, be produced. flow, or accumulate. If combustible gas accumulates around the unit, it may cause fire or explosion.

#### 1.2. Before installation or relocation

#### ▲ Caution:

Be fully careful when moving the units. Do not hold the packaging bands. Wear protective gloves to unpack and to move it, in order to avoid your hands be injured by parts.

#### 1.3. Before electric work

▲ Caution:

- Be sure to install a circuit breaker. If it is not installed, there may be a risk to get an electric shock.
- For the power lines, use standard cables of sufficient capacity. Otherwise, it may cause a short circuit, overheating, or fire.
- When installing the power lines, do not apply tension to the cables. The cables may be cut or overheated resulting in a fire.

#### 1.4. Before starting the test run

#### 

Turn on the main power switch of the outdoor unit more than 12 hours before starting operation. Starting operation immediately after turning on the power switch can severely damage the internal parts. Keep the main power switch turned on during the operation period.

- installed improperly, It may result in overheating or fire.
- Terminal block cover panel of the unit must be firmly fixed. If the cover panel is mounted improperly, dust and moisture may enter the unit, and it may cause electric shock or fire.
- Make sure to use accessories authorized by Mitsubishi Electric and ask an installer or an authorized technician to install them. If accessories are improperly installed, it may cause electric shock, or fire.
- Do not remodel the unit. Consult an installer for repairs. If alterations or repairs are not performed correctly, it may cause electric shock or fire.
- The user should never attempt to repair the unit or transfer it to another location. If the unit is installed improperly, it may cause electric shock or fire. If the FTC unit needs to be repaired or moved, ask an installer or an authorized technician.
- When installing the unit in a hospital or in a building where communications equipment are installed, you may need to take measure to noise and electronic interference. Inverters, home appliances, high-frequency medical equipment, and radio communications equipment can cause the FTC unit to malfunction or to breakdown. At the same time, the noise and electric interference from the FTC unit may disturb the proper operation of medical equipment, and communications equipment.
- Be sure to safely dispose of the packaging materials. Packaging materials. such as nails and other metal or wooden parts may cause injuries.
- · Do not wash the FTC unit. You may receive an electric shock.
- Make sure to ground the unit. Do not connect the ground wire to gas or water pipes, lightning rods, or telephone grounding lines. If the unit is not properly grounded, there may be a risk to get an electric shock.
- Make sure to use circuit breakers (ground fault interrupter, isolating switch (+B fuse), and molded case circuit breaker) with the specified capacity. If the circuit breaker capacity is larger than the specified capacity, breakdown or fire may result.
- Before starting operation, check that all protective parts are correctly installed. Make sure not to get injured by touching high voltage parts.
- Do not touch any switch with wet hands. There may be a risk to get an electric shock.
- After stopping operation, make sure to wait at least 5 minutes before turning off the main power. Otherwise, it may cause breakdown.

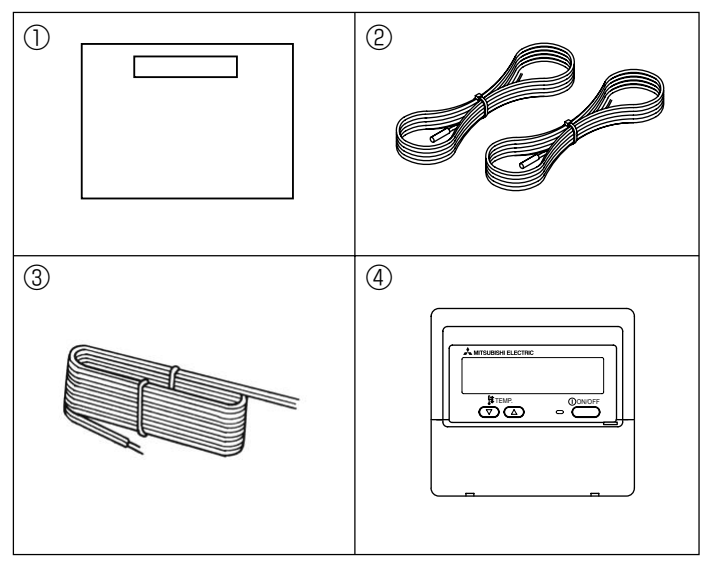

Fig. 2-1

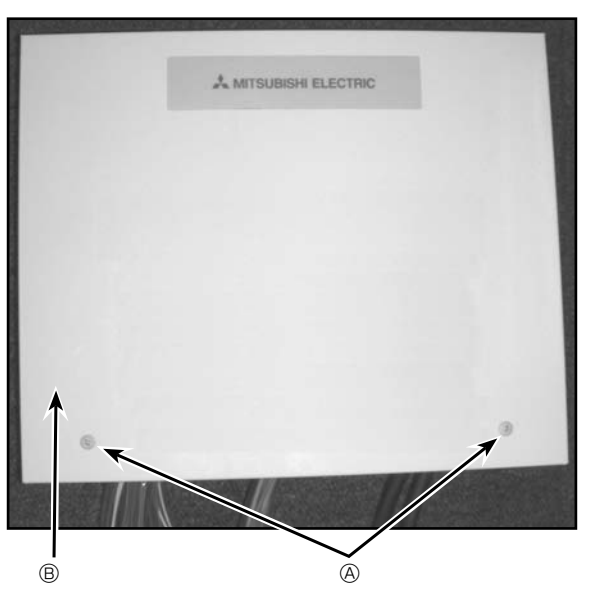

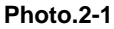

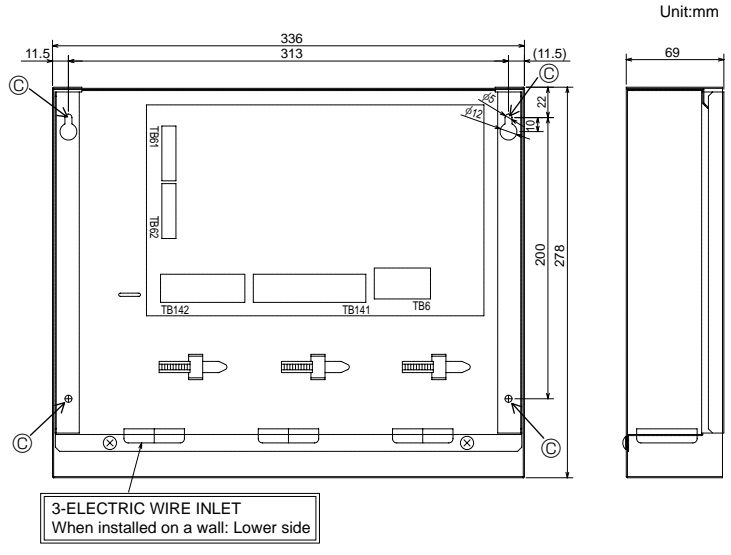

Fig.2-2

#### 2.1. Check the parts (Fig. 2-1)

The FTC unit should be supplied with the following parts.

|   | Part Name                   | Q'ty |
|---|-----------------------------|------|
| 1 | FTC unit                    | 1    |
| 2 | Thermistor                  | 2    |
| 3 | Remote controller cable(5m) | 1    |
| 4 | Remote controller           | 1    |

#### 2.2. Choosing the FTC unit installation location

- Do not install the FTC unit in outdoor location as it is designed for indoor installation only. (It is not waterproof against raindrop.)
- Avoid locations where the unit is exposed to direct sunlight or other sources of heat.
- Select a location where easy wiring access to the power source is available.
- Avoid locations where combustible gases may leak, be produced, flow, or accumulate.
- Select a level location that can bear the weight and vibration of the unit.
- Avoid locations where the unit is exposed to oil, steam, or sulfuric gas.
- Do not install in location that is hot or humid for long periods of time.

### 2.3. Installing the FTC unit (Fig. 2-2, Photo.2-1)

- 1. Remove 2 screws from FTC unit and remove the cover.
- 2. Install the 4 screws (locally supplied) in 4 holes.
  - A Screw B Cover
  - © Hole for installation

### 3. System

To start, check your system type by following the flow chart below.(FTC can be used for 3 types of systems.)

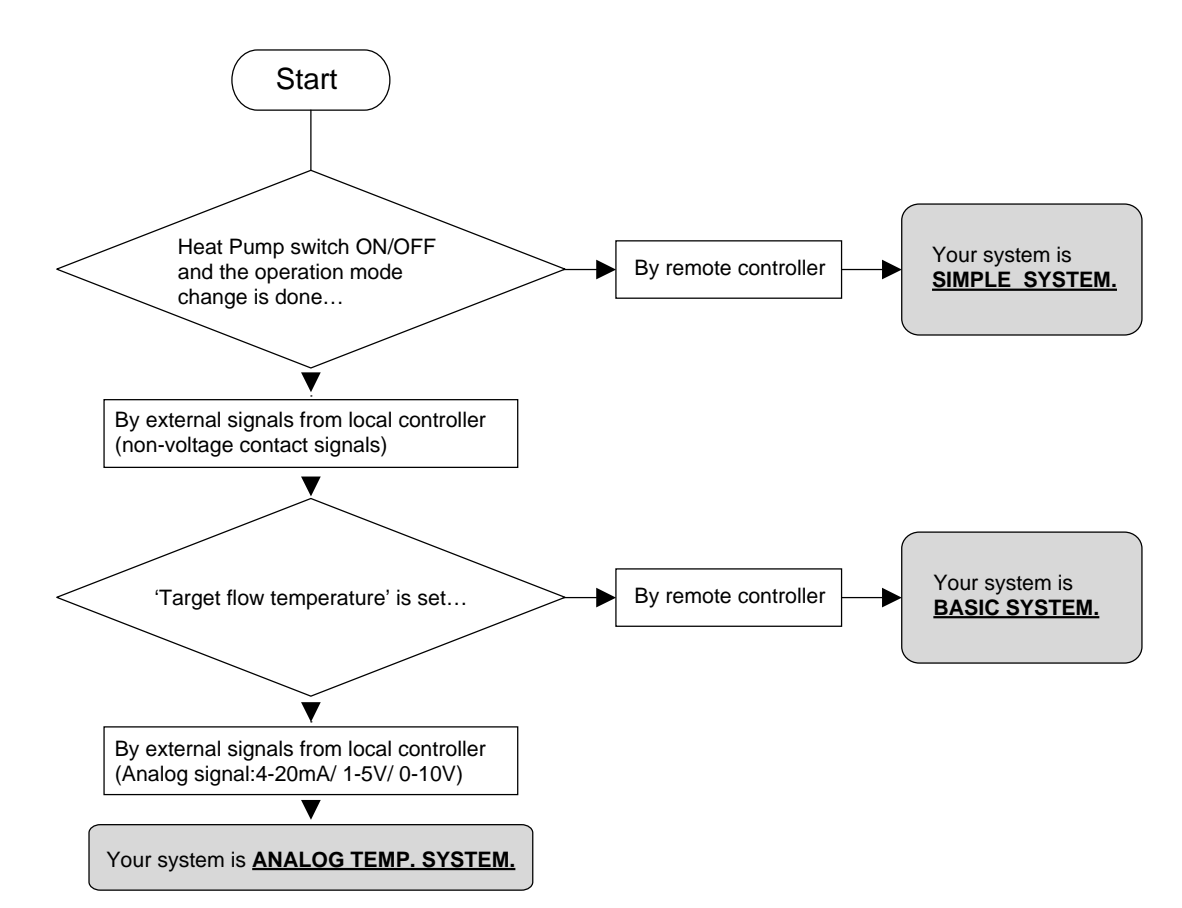

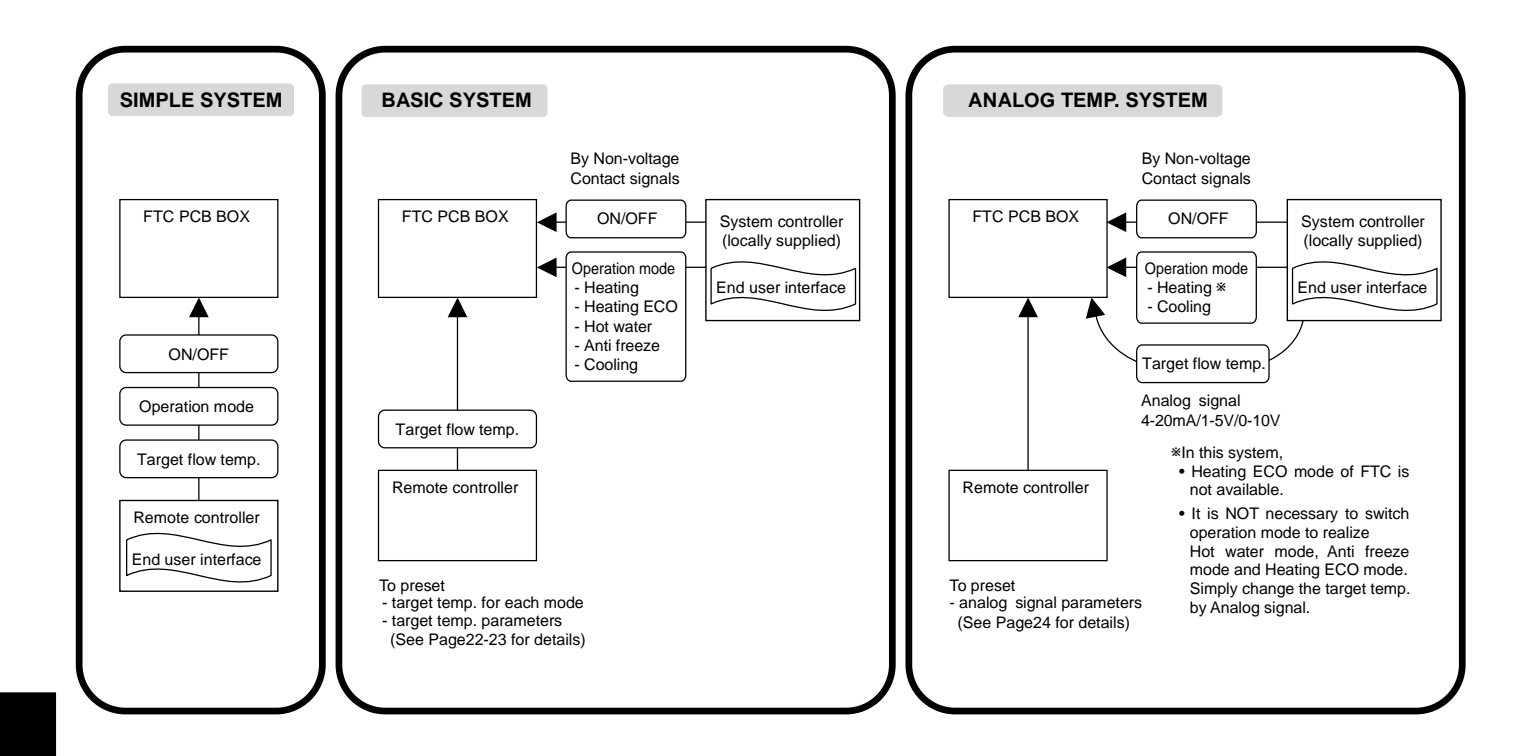

# 3. System

| System          | Outdoor<br>unit  | System diagram                                                                                                    | Power<br>supplies | Thermistor<br>(TH1, TH2) | Switch setting | External input | External output |
|-----------------|------------------|----------------------------------------------------------------------------------------------------|-------------------|--------------------------|----------------|----------------|-----------------|
| BASIC           | SPLIT type       | TH1<br>TH2<br>Local controller<br>(ON/OFF<br>MODE)<br>Remote controller<br>(PAR-W21MAA)                                                  | 4.1<br>4.1.1      | 4.2.1<br>4.2.2           | 4.4            | 4.5.1          | 4.6             |
|                 |                  | TH1<br>TH2<br>Local controller<br>( <sup>ON/OFF</sup> )<br>Remote controller<br>(PAR-W21MAA)                                             | 4.1<br>4.1.2      | 4.2.1<br>4.2.2           | 4.4            | 4.5.1          | 4.6             |
|                 | PACKAGED<br>type | TH1 FTC Outdoor unit<br>Local controller<br>(ON/OFF)<br>Remote controller<br>(PAR-W21MAA)                                                | 4.1<br>4.1.1      | 4.2.1                    | 4.4            | 4.5.1          | 4.6             |
|                 |                  | TH1 FTC Outdoor unit<br>Local controller<br>(ON/OFF)<br>Remote controller<br>(PAR-W21MAA)                                                | 4.1<br>4.1.2      | 4.2.1                    | 4.4            | 4.5.1          | 4.6             |
| ANALOG<br>TEMP. | SPLIT type       | TH1<br>TH2<br>Local controller<br>(ON/OFF<br>Temp.<br>Temp.<br>TH1<br>TH2<br>TH2<br>TH2<br>TH2<br>TH2<br>TH2<br>TH2<br>TH2               | 4.1<br>4.1.1      | 4.2.1<br>4.2.2           | 4.4            | 4.5.1<br>4.5.2 | 4.6             |
|                 |                  | TH1<br>TH2<br>Local controller<br>(ON/OFF<br>Temp.<br>Temp.<br>TH1<br>TH2<br>TH2<br>TH2<br>TH2<br>TH2<br>TH2<br>TH2<br>TH2<br>TH2<br>TH2 | 4.1<br>4.1.2      | 4.2.1<br>4.2.2           | 4.4            | 4.5.1<br>4.5.2 | 4.6             |
|                 | PACKAGED<br>type | TH1 FTC Outdoor unit<br>Local controller<br>(ON/OFF<br>Temp. Remote controller<br>(PAR-W21MAA)                                           | 4.1<br>4.1.1      | 4.2.1                    | 4.4            | 4.5.1<br>4.5.2 | 4.6             |
|                 |                  | TH1 FTC Outdoor unit<br>Local controller<br>(ON/OFF) Remote controller<br>(PAR-W21MAA)                                                   | 4.1<br>4.1.2      | 4.2.1                    | 4.4            | 4.5.1<br>4.5.2 | 4.6             |
| SIMPLE          | SPLIT type       | TH1 FTC Outdoor unit<br>TH2 Remote controller<br>(PAR-W21MAA)                                                                            | 4.1<br>4.1.1      | 4.2.1<br>4.2.2           | 4.4            |                | 4.6             |
|                 |                  | TH1 FTC Outdoor unit<br>TH2 Remote controller<br>(PAR-W21MAA)                                                                            | 4.1<br>4.1.2      | 4.2.1<br>4.2.2           | 4.4            |                | 4.6             |
|                 | PACKAGED<br>type | TH1                                                                                                    | 4.1<br>4.1.1      | 4.2.1                    | 4.4            | _              | 4.6             |
|                 |                  | TH1 FTC Outdoor unit<br>TH1 Outdoor unit<br>Remote controller<br>(PAR-W21MAA)                                                            | 4.1<br>4.1.2      | 4.2.1                    | 4.4            | _              | 4.6             |

Refer to the relevant sections for details according to your system type.

SPLIT type : the standard outdoor unit without a plate HEX(Refrigetant-water HEX) inside PACKAGED type : the Air to Water outdoor unit with a plate HEX(Refrigetant-water HEX) inside

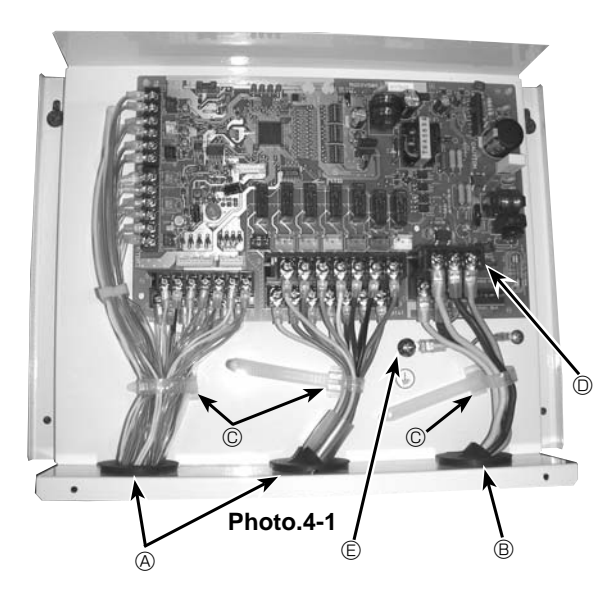

#### 4.1.1. FTC unit power supplied from outdoor unit

The following connection patterns are available.

The outdoor unit must be powered properly.(Details are shown in its installation manual.)

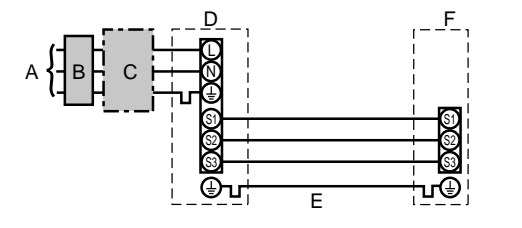

- 4.1. FTC (Photo. 4-1)
- 1. Remove the cover.
- 2. Wire the power cable and control cable separately through the respective wiring inlets given in the photo.
- Make sure to put screws tightly.
  - A Inlet for control cable
  - B Inlet for power
  - © Clamp
  - D FTC / Outdoor unit connecting terminals
  - E Earth terminal

- A Outdoor unit power supply
- B Earth leakage breaker
- C Wiring circuit breaker or isolating switch
- D Outdoor unit
- E FTC unit/outdoor unit connecting cables
- F FTC unit

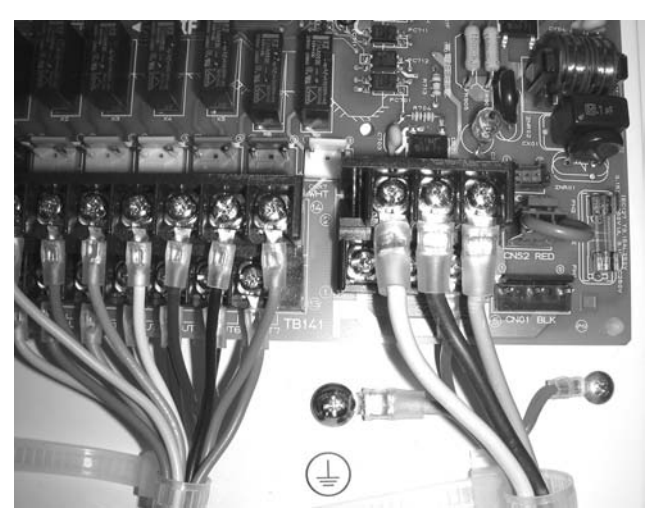

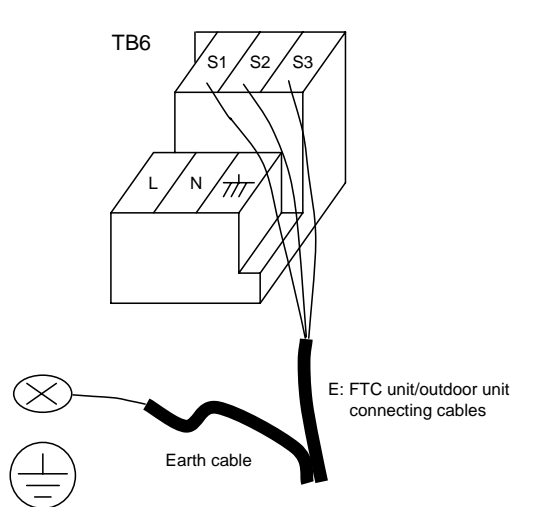

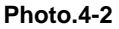

| FTC un                | it model                      | PAC-IF021B-E |                |  |
|-----------------------|-------------------------------|--------------|----------------|--|
| ing<br>∴× size<br>n²) | FTC unit-Outdoor unit         | *1           | 3× 1.5 (polar) |  |
| Wire No.<br>(mn       | FTC unit-Outdoor unit earth * |              | 1 × Min.1.5    |  |
| cuit<br>ing           | FTC unit-Outdoor unit S1-S2   | *2           | AC 230 V       |  |
| Circ                  | FTC unit-Outdoor unit S2-S3   | *2           | DC24 V         |  |

\*1.Max. 80 m

\*2. The figures are NOT always against the ground.

S3 terminal has DC 24 V against S2 terminal. However between S3 and S1, these terminals are not electrically insulated by the transformer or other device.

#### Notes: 1. Wiring size must comply with the applicable local and national codes.

- 2. Power supply cables and FTC unit/outdoor unit connecting cables shall not be lighter than polychloroprene sheathed flexible cable. (Design 60245 IEC 57)
- 3. Install an earth wire longer than other cables.

#### 4.1.2. Separate FTC unit/outdoor unit power supplies

The following connection patterns are available.

The outdoor unit power must be powered properly(Details are shown in its installation manual).

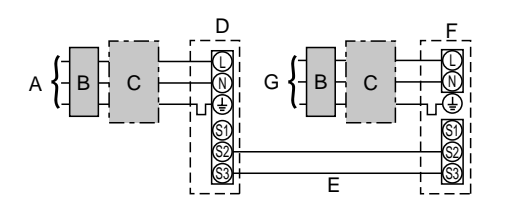

- A Outdoor unit power supply
- B Earth leakage breaker
- C Wiring circuit breaker or isolating switch
- D Outdoor unit
- E FTC unit/outdoor unit connecting cables
- F FTC unit
- G FTC unit power supply

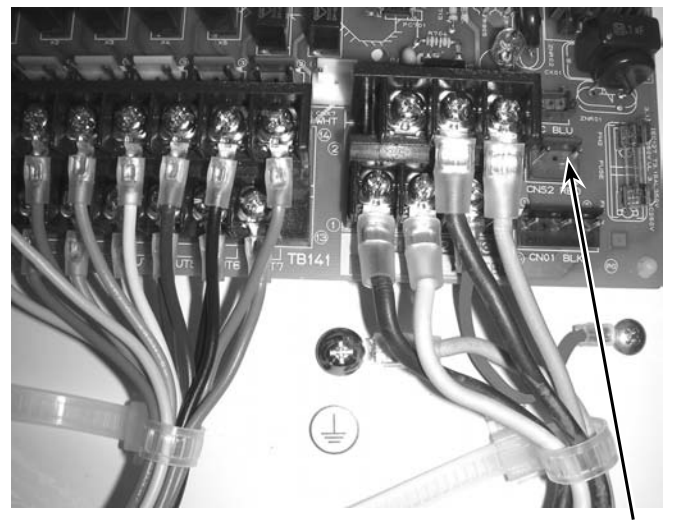

Photo.4-3

CNS2

| If the FTC and outdoor units have separ | ate power supplies, refer to the |
|-----------------------------------------|----------------------------------|
| table below.                            |                                  |

|                                                        | Separate power supply specifications |  |  |  |  |
|--------------------------------------------------------|--------------------------------------|--|--|--|--|
| FTC unit controller connector (CNS2) connection change | ) Disconnected                       |  |  |  |  |
| Outdoor unit DIP switch settings (when                 | ON 3 (S)//(8)                        |  |  |  |  |
| using separate FTC unit/outdoor unit                   | OFF 1 2                              |  |  |  |  |
| power supplies only)                                   | Set the SW8-3 to ON.                 |  |  |  |  |

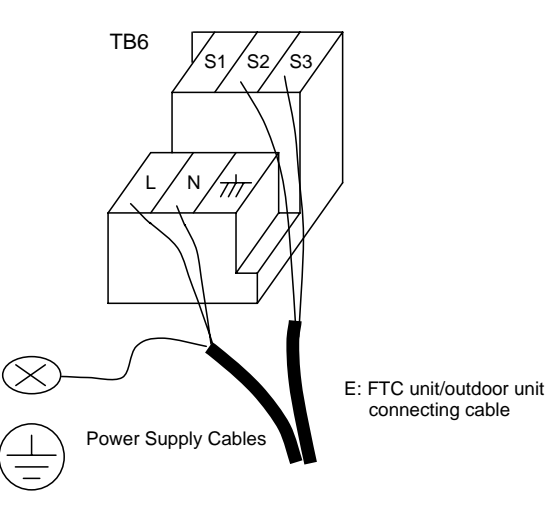

| FTC unit                | model                          |    | PAC-IF021B-E                     |
|-------------------------|--------------------------------|----|----------------------------------|
| FTC unit                | power supply                   |    | ~/N (Single Phase), 50 Hz, 230 V |
| FTC unit i<br>Main swit | input capacity<br>ch (Breaker) | *1 | 16 A                             |
| ه × (ب                  | FTC unit power supply & earth  |    | 3 × Min. 1.5                     |
| e Nc                    | FTC unit-Outdoor unit          | *2 | 2 × Min. 0.3                     |
| ≥ Nir<br>Size           | FTC unit-Outdoor unit earth    |    | -                                |
| ± m                     | FTC unit L-N                   | *3 | AC 230 V                         |
| ating                   | FTC unit-Outdoor unit S1-S2    | *3 | -                                |
| 0 2                     | FTC unit-Outdoor unit S2-S3    | *3 | DC24 V                           |

\*1. A breaker with at least 3.0mm contact separation in each pole shall be provided. Use earth leakage breaker (NV).

\*2.Max. 120 m

\*3. The figures are NOT always against the ground.

Notes: 1. Wiring size must comply with the applicable local and national code.

- 2. Power supply cables and FTC unit/outdoor unit connecting cables shall not be lighter than polychloroprene sheathed flexible cable. (Design 60245 IEC 57)
- 3. Install an earth wire longer than other cables.

#### 4.2. Connecting thermistor cable

Connect the thermistor <sup>(2)</sup> for the FTC controller. **4.2.1. Connecting the actual flow water temp. thermistor (TH1)** Connect the thermistor for the actual flow water temp. to 1 and 2 on the terminal block (TB61) on the FTC controller.

When the thermistor cables are too long, cut them at the appropriate length.

Do not bind them in the FTC unit.

<Thermistor position>

Put TH1 on water piping (water outlet side).

Note: Be sure to attach the TH1 where it detects Flow temp.(Water oulet side) correctly.

#### 4.2.2. Connecting the pipe temp. thermistor (TH2)

Connect the thermistor for the refrigerant pipe temp. to 3 and 4 on the terminal block (TB61) on the FTC (PCB).

For packaged Outdoor unit : It is not necessary to connect TH2. For split Outdoor unit : Connect TH2.

When the thermistor cables supplied with FTC are too long, cut them to the appropriate length. Do not bind them in the FTC unit.

#### <Thermistor position>

Put the TH2 on refrigerant piping (Liquid side).

It is better to protect the thermistor with heat insulating materials not to be affected by the ambient temperature. Note: Be sure to attach the TH2 where it detects Refrigerant piping temp. (Liquid side) correctly.

#### Caution:

Do not route the thermistor cables together with power cables. The sensor part of the thermistor should be installed where user must not touch. (It is separated by the supplementary insulation from where user may touch.)

<Thermistor position and necessity>

| Outdoor unit  | TH1 | TH2 | TH5 |
|---------------|-----|-----|-----|
| PACKAGED type | 0   | Х   | X   |
| SPLIT type    | 0   | 0   | Х   |

O: Necessary. Connect the thermistor.

X: Not necessary. The thermistor is not needed to connect.

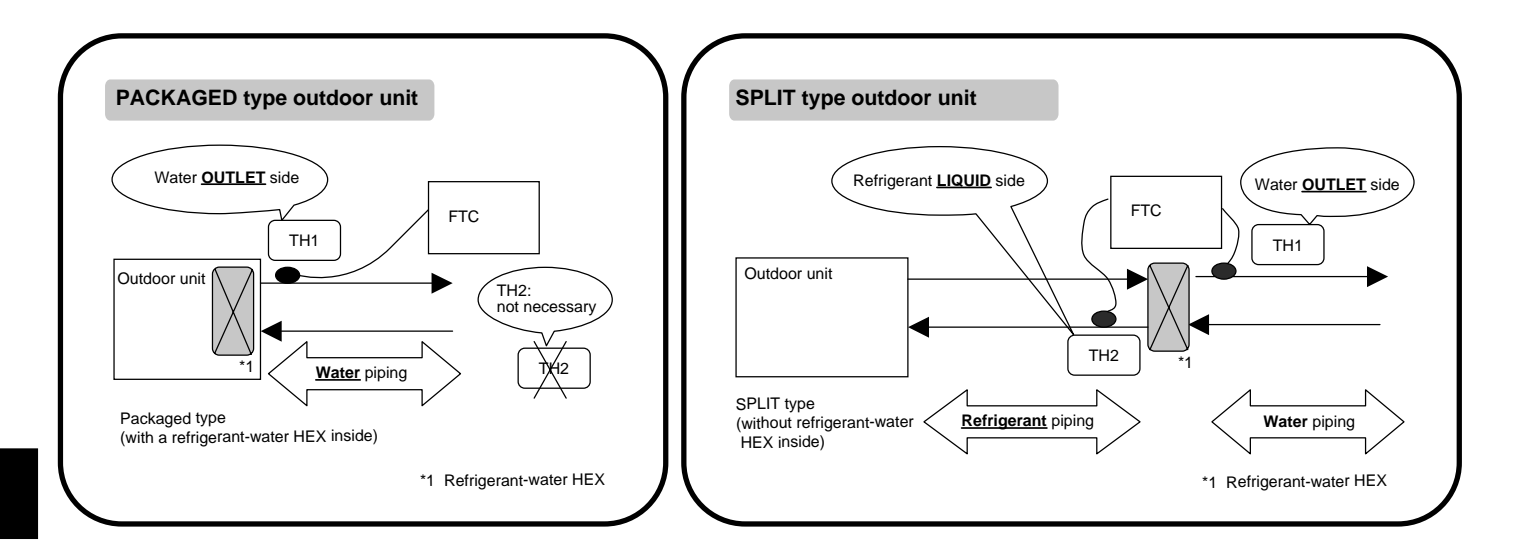

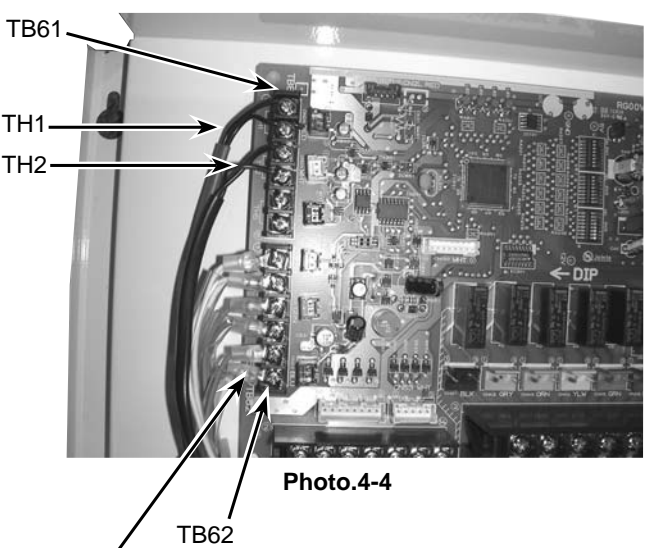

Wired remote controller cable

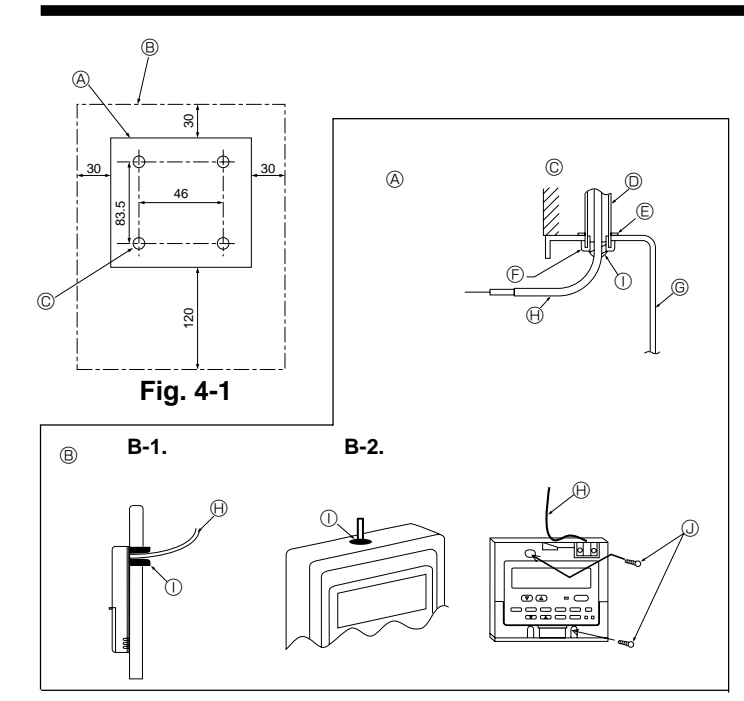

Fig. 4-2

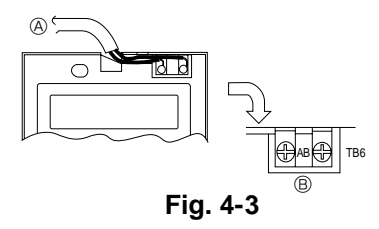

### 4.3. Connecting the wired remote controller

#### 4.3.1. Connecting the wired remote controller cable to FTC

Connect the wired remote controller cable to 5 and 6 on the terminal block (TB62) on the FTC controller.(Photo. 4-4)

Wiring wire No.xsize(mm<sup>2</sup>) : 2x0.3(Non-polar)

The 5m wire is attached as an accessory. Max. 500 m

Wiring size must comply with the applicable local and national codes. Circuit rating: DC12V

Circuit rating is NOT always against the ground.

#### 4.3.2. For wired remote controller

#### 1) Installing procedures

(1)Select an installing position for the remote controller. (Fig. 4-1)

#### Procure the following parts locally:

2 piece switch box

Thin copper conduit tube

Lock nuts and bushings

#### [Fig.4-1]

- A Remote controller profile
- B Required clearances surrounding the remote controller

© Installation pitch

- (2)Seal the service entrance for the remote controller cable with putty to prevent possible invasion of dew drops, water, cockroaches or insects. (Fig. 4-2)
- A For installation in the switch box
- B For direct installation on the wall, select one of the followings:
- Prepare a hole through the wall to pass the remote controller cable (in order to take out the remote controller cable from the back), then seal the hole with putty.
- Take out the remote controller cable through the cut-out upper case, then seal the cut-out notch with putty.
- B-1. To lead the remote controller cable from the back of the controller
- B-2. To take out the remote controller cable through the upper portion

#### [Fig.4-2]

- © Wall G Switch box O Conduit Remote controller cable
- ① Seal with putty E Lock nut
  - U Wood screw
- Bushing
   Bushing
   Aligned
   Aligned
   Aligned
   Aligned
   Aligned
   Aligned
   Aligned
   Aligned
   Aligned
   Aligned
   Aligned
   Aligned
   Aligned
   Aligned
   Aligned
   Aligned
   Aligned
   Aligned
   Aligned
   Aligned
   Aligned
   Aligned
   Aligned
   Aligned
   Aligned
   Aligned
   Aligned
   Aligned
   Aligned
   Aligned
   Aligned
   Aligned
   Aligned
   Aligned
   Aligned
   Aligned
   Aligned
   Aligned
   Aligned
   Aligned
   Aligned
   Aligned
   Aligned
   Aligned
   Aligned
   Aligned
   Aligned
   Aligned
   Aligned
   Aligned
   Aligned
   Aligned
   Aligned
   Aligned
   Aligned
   Aligned
   Aligned
   Aligned
   Aligned
   Aligned
   Aligned
   Aligned
   Aligned
   Aligned
   Aligned
   Aligned
   Aligned
   Aligned
   Aligned
   Aligned
   Aligned
   Aligned
   Aligned
   Aligned
   Aligned
   Aligned
   Aligned
   Aligned
   Aligned
   Aligned
   Aligned
   Aligned
   Aligned
   Aligned
   Aligned
   Aligned
   Aligned
   Aligned
   Aligned
   Aligned
   Aligned
   Aligned
   Aligned
   Aligned
   Aligned
   Aligned
   Aligned
   Aligned
   Aligned
   Aligned
   Aligned
   Aligned
   Aligned
   Aligned
   Aligned
   Aligned
   Aligned
   Aligned
   Aligned
   Aligned
   Aligned
   Aligned
   Aligned
   Aligned
   Aligned
   Aligned
   Aligned
   Aligned
   Aligned
   Aligned
   Aligned
   Aligned
   Aligned
   Aligned
   Aligned
   Aligned
   Aligned
   Aligned
   Aligned
   Aligned
   Aligned
   Aligned
   Aligned
   Aligned
   Aligned
   Aligned
   Aligned
   Aligned
   Aligned
   Aligned
   Aligned
   Aligned
   Aligned
   Aligned
   Aligned
   Aligned
   Aligned
   Aligned
   Aligned
   Aligned
   Aligned
   Aligned
   Aligned
   Aligned
   Aligned
   Aligned
   Aligned
   Aligned
   Aligned
   Aligned
   Aligned
   Aligned
   Aligned
   Aligned
   Aligned
   Aligned
   Aligned
   Aligned
   2) Connecting procedures (Fig. 4-3)
- ① Connect the remote controller cable to the terminal block.
- A To TB62 No.5 and 6 on the FTC unit
  - B TB6 (No polarity)

### 4.4. Switch setting of FTC

| Set the dip switch on the FTC | (PCB) according to the following table. |
|-------------------------------|-----------------------------------------|

| System | ON/OFF<br>Input                         | Change mode<br>Input                         | Change TEMP.<br>Input   | Outdoor unit *4 | SW1-1 | SW1-2 | SW1-5 | SW1-6 | SW6-1 | SW6-2 |
|--------|-----------------------------------------|----------------------------------------------|-------------------------|-----------------|-------|-------|-------|-------|-------|-------|
| BASIC  | External input                          | External input                               | DIP switch on PCB       | SPLIT type      | ON    | OFF   | OFF   | ON    | OFF   | OFF   |
|        | (non-voltage contact)                   | (non-voltage contact)                        | SW2-1~8, SW3-1~3        | PACKAGED type   | ON    | OFF   | ON    | ON    | OFF   | OFF   |
|        | External input                          | External input                               | Wired remote controller | SPLIT type      | ON    | OFF   | OFF   | OFF   | OFF   | OFF   |
|        | (non-voltage contact)                   | (non-voltage contact)                        |                         | PACKAGED type   | ON    | OFF   | ON    | OFF   | OFF   | OFF   |
| ANALOG | External input or                       | External input                               | 4-20mA                  | SPLIT type      | OFF   | ON    | OFF   | OFF   | ON    | ON    |
| TEMP.  | 4-20mA *1                               | (non-voltage contact)                        |                         | PACKAGED type   | OFF   | ON    | ON    | OFF   | ON    | ON    |
|        | External input or                       | External input<br>(non-voltage contact)      | 1-5V                    | SPLIT type      | OFF   | ON    | OFF   | OFF   | OFF   | ON    |
|        | 1-5V *2                                 |                                              |                         | PACKAGED type   | OFF   | ON    | ON    | OFF   | OFF   | ON    |
|        | External input                          | External input<br>(non-voltage contact)      | 0-10V                   | SPLIT type      | ON    | ON    | OFF   | OFF   | OFF   | OFF   |
|        |                                         |                                              |                         | PACKAGED type   | ON    | ON    | ON    | OFF   | OFF   | OFF   |
| BASIC  | External input and *3                   | External input and *3                        | DIP switch on PCB       | SPLIT type      | OFF   | OFF   | OFF   | ON    | OFF   | OFF   |
| and    | Wired remote controller Wired remote co | Wired remote controller                      | SW2-1~8, SW3-1~3        | PACKAGED type   | OFF   | OFF   | ON    | ON    | OFF   | OFF   |
| SIMPLE | External input and *3                   | External input and *3                        | Wired remote controller | SPLIT type      | OFF   | OFF   | OFF   | OFF   | OFF   | OFF   |
|        | Wired remote controller                 | Wired remote controller                      |                         | PACKAGED type   | OFF   | OFF   | ON    | OFF   | OFF   | OFF   |
| SIMPLE | Wired remote controller                 | ed remote controller Wired remote controller | Wired remote controller | SPLIT type      | OFF   | OFF   | OFF   | OFF   | OFF   | OFF   |
|        |                                         |                                              |                         | PACKAGED type   | OFF   | OFF   | ON    | OFF   | OFF   | OFF   |

\*1: 4-20mA....OFF: 0~2mA

\*2: 1-5V....OFF: 0~0.5V

\*3: The command from the external input is prior to the one from the wired remote controller.

\*4: SPLIT type : the standard outdoor unit without a plate HEX(refrigerant-water) inside.

PACKAGED type : the Air to Water outdoor unit with a plate of HEX(refrigerant-water) inside

#### OTHER SWITCH SETTING

SW1-3 Prohibition of Cooling mode

SW1-3=OFF : Operation mode Heating/HeatingECO/HotWater/Anti-freeze/Cooling SW1-3=ON : Operation mode Heating/HeatingECO/HotWater/Anti-freeze

SW1-4SW3-4,5,8Not in use. Set to OFF. (Initial setting)SW3-7Not in use. Set to ON. (Initial setting)

SW3-6 Logic of Forced Comp. OFF external signal(TB142 5-6)

| SW3-6 | TB142 No.5-6 input | Item             |
|-------|--------------------|------------------|
| OFF   | OFF(open)          | Normal           |
| OFF   | ON(short)          | Forced Comp. OFF |
|       | OFF(open)          | Forced Comp. OFF |
|       | ON(short)          | Normal           |

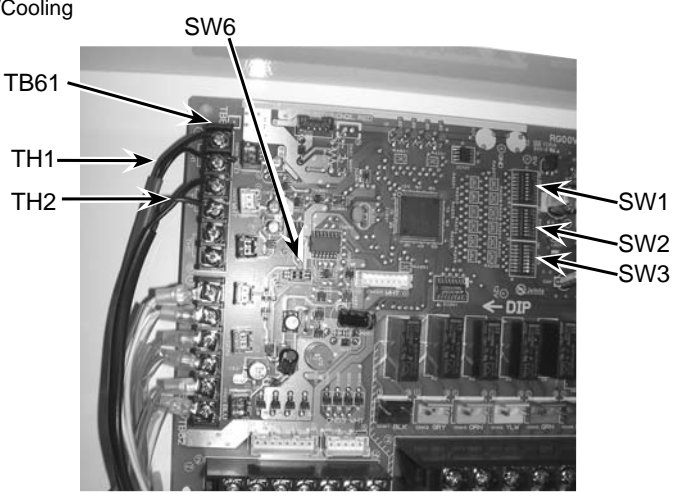

Photo.4-5

SW1-6,7,8 Set temperature range

SW1-6=OFF Set temperature range with wired remote controller SW1-6=ON Set temperature table with DIP switch of FTC

| SW1-6 | SW1-7 | SW1-8 | Temperature range with wired remo | Temperature table        |                          |                    |
|-------|-------|-------|-----------------------------------|--------------------------|--------------------------|--------------------|
|       |       |       | Heating/HeatingECO/Hot Water      | Anti-Freeze              | Cooling                  | SW2-1~8, SW3-1~3   |
| OFF   | OFF   | OFF   | Upper 55 °C / lower 20 °C         | Upper 45 °C / lower 5 °C | Upper 25 °C / lower 5 °C | —                  |
| OFF   | ON    | OFF   | Upper 60 °C / lower 20 °C *1      | Upper 45 °C / lower 5 °C | Upper 25 °C / lower 5 °C | _                  |
| OFF   | OFF   | ON    | Upper 50 °C / lower 20 °C         | Upper 45 °C / lower 5 °C | Upper 25 °C / lower 5 °C | -                  |
| OFF   | ON    | ON    | _                                 | —                        | —                        | _                  |
| ON    | OFF   | OFF   | —                                 | —                        | —                        | Table <sup>①</sup> |
| ON    | ON    | OFF   | _                                 | _                        | —                        | Table <sup>®</sup> |
| ON    | OFF   | ON    |                                   | _                        | —                        | -                  |
| ON    | ON    | ON    | _                                 | —                        | _                        | _                  |

\*1.Don't use this setting when you use the standard outdoor unit without a plate HEX(Refrigerant-water) inside.

SW2-1~8 SW3-1~3 Fixed set temperature with DIP switch of FTC (Available when SW1-6 is ON) SW2-1~3 Fixed set temperature for Heating mode (Table  $\odot$ ~2 depends on SW1-7,8.)

|       |       | •     | -                  |                    |
|-------|-------|-------|--------------------|--------------------|
| SW2-1 | SW2-2 | SW2-3 | Table <sup>①</sup> | Table <sup>®</sup> |
| OFF   | OFF   | OFF   | 25 °C              | 25 ⁰C              |
| ON    | OFF   | OFF   | 30 °C              | 30 °C              |
| OFF   | ON    | OFF   | 35 ⁰C              | 35 ⁰C              |
| ON    | ON    | OFF   | 40 °C              | 40 ºC              |
| OFF   | OFF   | ON    | 45 °C              | 45 ⁰C              |
| ON    | OFF   | ON    | 50 °C              | 50 ºC              |
| OFF   | ON    | ON    | 55 ⁰C              | 55 °C              |
| ON    | ON    | ON    | 60 °C *1           | 60 °C *1           |

The selectable temperature range for Heating mode depends on outdoor unit type.

\*1 Do not use this setting when you use the standard outdoor unit without a plate HEX(refrigerant-water) inside.

SW2-4~6 Fixed set temperature for Hot Water mode (Table 0~2 depends on SW1-7,8.)

| SW2-4 | SW2-5 | SW2-6 | Table <sup>①</sup> | Table <sup>®</sup> |
|-------|-------|-------|--------------------|--------------------|
| OFF   | OFF   | OFF   | 46 °C              | 25 °C              |
| ON    | OFF   | OFF   | 48 °C              | 30 °C              |
| OFF   | ON    | OFF   | 50 °C              | 35 °C              |
| ON    | ON    | OFF   | 52 °C              | 40 °C              |
| OFF   | OFF   | ON    | 54 °C              | 45 ⁰C              |
| ON    | OFF   | ON    | 56 °C              | 50 °C              |
| OFF   | ON    | ON    | 58 °C              | 55 °C              |
| ON    | ON    | ON    | 60 ºC *1           | 60 ºC *1           |

The selectable temperature range for Hot Water mode depends on outdoor unit type.

\*1 Do not use this setting when you use the standard outdoor unit without a plate HEX(refrigerant-water) inside.

SW2-7,8 Fixed set temperature for Anti-freeze mode (Table 0~@ depends on SW1-7,8.)

| SW2-7 | SW2-8 | Table(1) | Table <sup>®</sup> |
|-------|-------|----------|--------------------|
| OFF   | OFF   | 5 °C     | 5 °C               |
| ON    | OFF   | 10 ºC    | 10 ºC              |
| OFF   | ON    | 15 ºC    | 15 ºC              |
| ON    | ON    | 20 °C    | 20 °C              |

SW3-1~3 Fixed set temperature for Cooling mode(Table 0~2 depends on SW1-7,8.)

| SW3-1 | SW3-2 | SW3-3 | Table <sup>①</sup> | Table <sup>®</sup> |
|-------|-------|-------|--------------------|--------------------|
| OFF   | OFF   | OFF   | 7 °C               | 7 °C               |
| ON    | OFF   | OFF   | 10 ºC              | 10 ºC              |
| OFF   | ON    | OFF   | 12 ⁰C              | 12 ºC              |
| ON    | ON    | OFF   | 15 ºC              | 15 ⁰C              |
| OFF   | OFF   | ON    | 18 ⁰C              | 18 ⁰C              |
| ON    | OFF   | ON    | 20 °C              | 20 °C              |
| OFF   | ON    | ON    | 22 °C              | 22 °C              |
| ON    | ON    | ON    | 25 ℃               | 25 °C              |

#### 4.5. Connecting external input

FTC can be operated by following external input.

#### 4.5.1 EXTERNAL INPUT (Contact signal)

| TB142 |           | OFF              | ON               | Remark     |
|-------|-----------|------------------|------------------|------------|
| 1-2   | (IN1)     | —                | _                | Not in use |
| 3-4   | (IN2)     | —                | —                | Not in use |
| 5-6   | (IN3)     | Normal           | Forced Comp. OFF | SW3-6=OFF  |
|       |           | Forced Comp. OFF | Normal           | SW3-6=ON   |
| 7-8   | (IN4)     | OFF              | Cooling          |            |
| 10-11 | (COM-IN5) | OFF              | Heating          |            |
| 10-12 | (COM-IN6) | OFF              | Heating ECO *1   |            |
| 10-13 | (COM-IN7) | OFF              | Hot Water        |            |
| 10-14 | (COM-IN8) | OFF              | Anti-Freeze      |            |

\*1 Heating ECO mode sets the set temperature depending on the outdoor temperature.

2 / 4 / 6 / 8 / 10 / 12 / 14 / 1 / 3 / 5 / 7 / 9 / 11 / 13

TB142

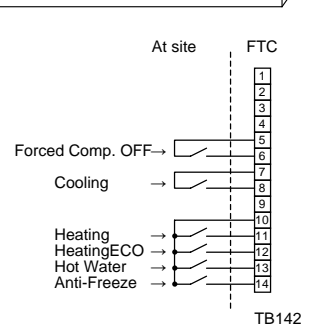

#### 4.5.2 EXTERNAL INPUT ( analog signal ) 4-20mA / 1-5V / 0-10V

Connect the transmission cables to No. 3 and 4 on the terminal block (TB62). No. 3 on the terminal block(TB62) : Plus side

No. 4 on the terminal block(TB62) : Minus side (Reference side)

#### Switch setting

| Input  | Outdoor unit  | SW1-1 | SW1-2 | SW1-5 | SW1-6 | SW6-1 | SW6-2 |
|--------|---------------|-------|-------|-------|-------|-------|-------|
| 4-20mA | SPLIT type    | OFF   | ON    | OFF   | OFF   | ON    | ON    |
|        | PACKAGED type | OFF   | ON    | ON    | OFF   | ON    | ON    |
| 1-5V   | SPLIT type    | OFF   | ON    | OFF   | OFF   | OFF   | ON    |
|        | PACKAGED type | OFF   | ON    | ON    | OFF   | OFF   | ON    |
| 0-10V  | SPLIT type    | ON    | ON    | OFF   | OFF   | OFF   | OFF   |
|        | PACKAGED type | ON    | ON    | ON    | OFF   | OFF   | OFF   |

#### 4-20mA / 1-5V / 0-10V setting

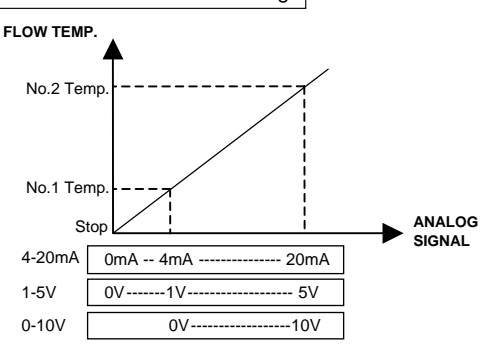

Wired remote controller  $\left(\begin{array}{c} \hline 5\\ \hline 6\\ \hline 6\end{array}\right)$ TB62

4-20mA/1-5V/0-10V

At site

FTC

1

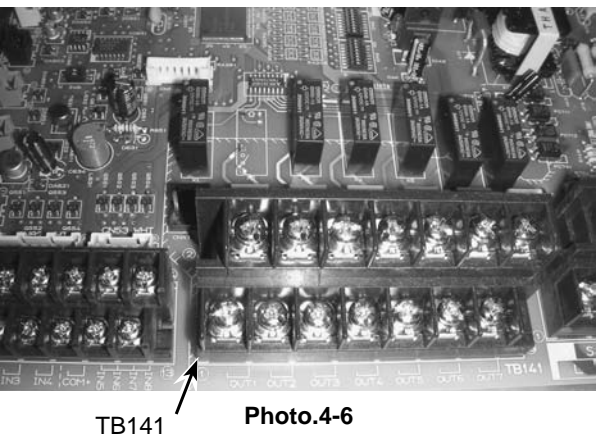

Refer to the section 8 for details about No1, 2 Temp. The selectable set temperature range depends on SW1-7, 8.

#### Caution:

The external input signals are separated by basic insulation from power supply for the unit.

The external input signals should be separated by supplementary insulation from where user may touch in case that it is installed where user may touch.

Connect the terminals by using the ring terminals and also insulate the cables of adjoining terminals when wiring to terminal block.

#### 4.6. Connecting external output (Photo. 4-6)

| TB141 |        |    | Item                                                   | OFF    | ON    |
|-------|--------|----|--------------------------------------------------------|--------|-------|
| 1-2   | (OUT1) | X1 | Operation Output                                       | OFF    | ON    |
| 3-4   | (OUT2) | X2 | Error Output                                           | Normal | Error |
| 5-6   | (OUT3) | X3 | Comp. Output                                           | OFF    | ON    |
| 7-8   | (OUT4) | X4 | Defrost Output                                         | OFF    | ON    |
| 9-10  | (OUT5) | X5 | Mode(Cooling) Output                                   | OFF    | ON    |
| 11-12 | (OUT6) | X6 | Mode(Heating/HeatingECO/Hot Water/ Anti-Freeze) Output | OFF    | ON    |
| 13-14 | (OUT7) | X7 | —                                                      | _      | _     |

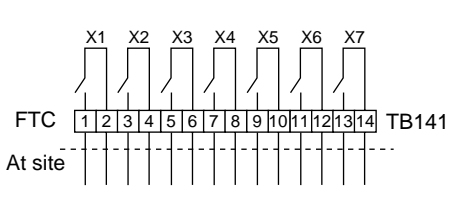

#### Note :

External output signals are separated by basic insulation from other circuit of interface. Caution :

When 2 or more external outputs are used, the power supply on the output side should be the same.

#### 4.7. Wiring specification of External output / External input

#### Locally supplied parts

| Item            | Name                   | Model and specifications                                            |
|-----------------|------------------------|---------------------------------------------------------------------|
| External output | External output signal | Use sheathed vinyl coated cord or cable.                            |
| function        | wire                   | Max. 50m                                                            |
|                 |                        | Wire type :CV, CVS or equivalent                                    |
|                 |                        | Wire size : Stranded wire 0.5mm <sup>2</sup> to 1.25mm <sup>2</sup> |
|                 |                        | Solid wire: $\phi$ 0.65mm to $\phi$ 1.2mm                           |
|                 | Display lamp, etc.     | Non-voltage Contact AC220-240V (DC30V), 1A or less                  |
|                 |                        | *Connect the surge absorber according to the load at site.          |
| External input  | External input signal  | Use sheathed vinyl coated cord or cable.                            |
| function        | wire                   | Max. 10m                                                            |
|                 |                        | Wire type :CV, CVS or equivalent                                    |
|                 |                        | Wire size : Stranded wire 0.5mm <sup>2</sup> to 1.25mm <sup>2</sup> |
|                 |                        | Solid wire : Ø0.65mm to Ø1.2mm                                      |
|                 | Switch                 | Non-voltage "a" contact signals                                     |
|                 |                        | Remote switch : minimum applicable load DC 12V, 1mA                 |

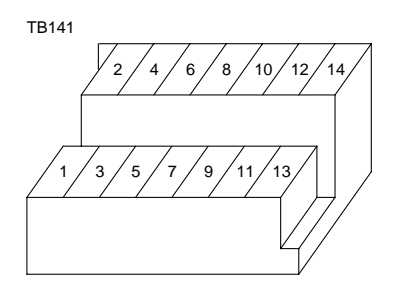

#### 5.1. Check

After completing installation and the wiring and piping of the local application and outdoor units, check for refrigerant leakage, looseness in the power supply or control wiring, wrong polarity, and no disconnection of one phase in the supply.

Use a 500-volt megohmmeter to check that the resistance between the power supply terminals and ground is at least 1.0MΩ.

Check code

#### Warning:

Do not use the system if the insulation resistance is less than  $1.0M\Omega$ .

#### Caution:

Do not carry out this test on the control wiring (low voltage circuit) terminals.

#### 5.2. Self-check

①Turn on the power.

©Press [CHECK] button twice.

|             | bullon lwice | e to linish sell-c | neck.             |
|-------------|--------------|--------------------|-------------------|
| A CHECK but | itton ®      | IC : FTC unit      | OC : Outdoor unit |

| Check code                                                            | Symptom                                                         |                           |  |
|-----------------------------------------------------------------------|-----------------------------------------------------------------|---------------------------|--|
| P1                                                                    | Flow water (TH1) sensor error                                   |                           |  |
| P2                                                                    | Refrigerant liquid Pipe (TH2) sensor error                      | r                         |  |
| P6                                                                    | Freezing/Overheating protection operatio                        | n                         |  |
| Fb                                                                    | FTC unit control system error (memory e                         | rror, etc.)               |  |
| E0~E5                                                                 | Signal transmission failure between remo                        | te controller and FTC.    |  |
| E6~EF                                                                 | Signal transmission failure between outdoor unit and FTC.       |                           |  |
|                                                                       | No trouble generated in the past.                               |                           |  |
| FFFF                                                                  | No corresponding unit                                           |                           |  |
| U*, F*                                                                | Outdoor unit failure. Refer to the outdoor unit wiring diagram. |                           |  |
| For description of each LED(LED1~5) provided on the FTC, refer to the |                                                                 |                           |  |
| I ED 1 (Power                                                         | r for microcomputer)                                            | Indicates whether control |  |

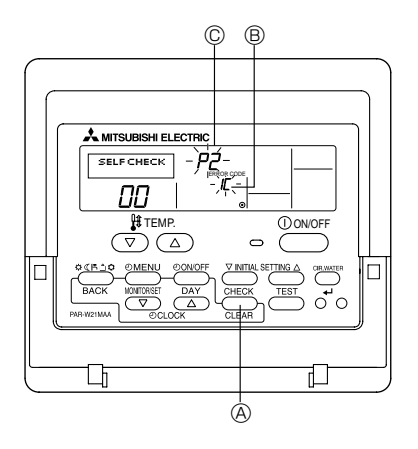

| or description of each LED(LED1~5) provided on the FTC, refer to the following table. |                                                                                                    |  |  |
|---------------------------------------------------------------------------------------|----------------------------------------------------------------------------------------------------|--|--|
| LED 1 (Power for microcomputer)                                                       | Indicates whether control power is supplied. Make sure that this LED is always lit.                            |  |  |
| LED 2 (Power for remote controller)                                                   | Indicates whether power is supplied to the remote cotroller. This LED lights only in the case of the FTC unit  |  |  |
|                                                                                       | which is connected to the outdoor unit refrigerant address "0".                                                |  |  |
| LED 3(Communication between FTC and outdoor unit)                                     | Indicates state of communication between the FTC and outdoor unit. Make sure that this LED is always blinking. |  |  |
| LED 4                                                                                 | —                                                                                                    |  |  |
| LED 5                                                                                 | —                                                                                                    |  |  |

### 6. Remote controller operation

Note (Marking for WEFE)

#### This symbol mark is for EU countries only.

This symbol mark is according to the directive 2002/96/EC Article 10 Information for users and Annex IV.

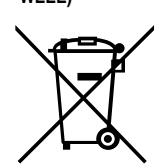

Your MITSUBISHI ELECTRIC product is designed and manufactured with high quality materials and components which can be recycled and reused.

This symbol means that electrical and electronic equipment, at their end-of-life, should be disposed of separately from your household waste. Please, dispose of this equipment at your local community waste collection/recycling centre. In the European Union there are separate collection systems for used electrical and electronic product. Please, help us to conserve the environment we live in!

#### 6.1 Safety precautions

- ▶ Before installing the unit, make sure you read all the "Safety Precautions".
- ► The "Safety Precautions" provide very important points regarding safety. Make sure you follow them.
- Please report to or take consent by the supply authority before connection to the system.

Symbols used in the text

🗥 Warning:

Describes precautions that should be observed to prevent danger of injury or death to the user.

🗥 Caution:

Describes precautions that should be observed to prevent damage to the unit.

#### Symbols used in the illustrations

 $(\downarrow)$  : Indicates a part which must be grounded.

#### ▲ Warning:

- For appliances not accessible to the general public.
- The unit must not be installed by the user. Ask the dealer or an authorized company to install the unit. If the unit is installed improperly, water leakage, electric shock or fire may result.
- Do not stand on, or place any items on the unit.
- Do not splash water over the unit and do not touch the unit with wet hands. An electric shock may result.
- · Do not spray combustible gas close to the unit. Fire may result.
- Do not place a gas heater or any other open-flame appliance where it will be exposed to the air discharged from the unit. Incomplete combustion may result.
- Do not remove the front panel or the fan guard from the outdoor unit when it is running.

#### ▲ Caution:

- Do not use any sharp object to push the buttons, as this may damage the remote controller.
- Never block or cover the indoor or outdoor unit's intakes or outlets.

- When you notice exceptionally abnormal noise or vibration, stop operation, turn off the power switch, and contact your dealer.
- Never insert fingers, sticks etc. into the intakes or outlets.
   If you detect odd smalls, stop using the unit turn off the power
- If you detect odd smells, stop using the unit, turn off the power switch and consult your dealer. Otherwise, a breakdown, electric shock or fire may result.
- This air conditioner is NOT intended for use by children or infirm persons without supervision.
- Young children must be supervised to ensure that they do not play with the air conditioner.
- If the refrigeration gas blows out or leaks, stop the operation of the air conditioner, thoroughly ventilate the room, and contact your dealer.
- Do not install in location that is hot or humid for long periods of time.

Disposing of the unit When you need to dispose of the unit, consult your dealer.

#### 6.2 Parts name

Wired Remote-Controller

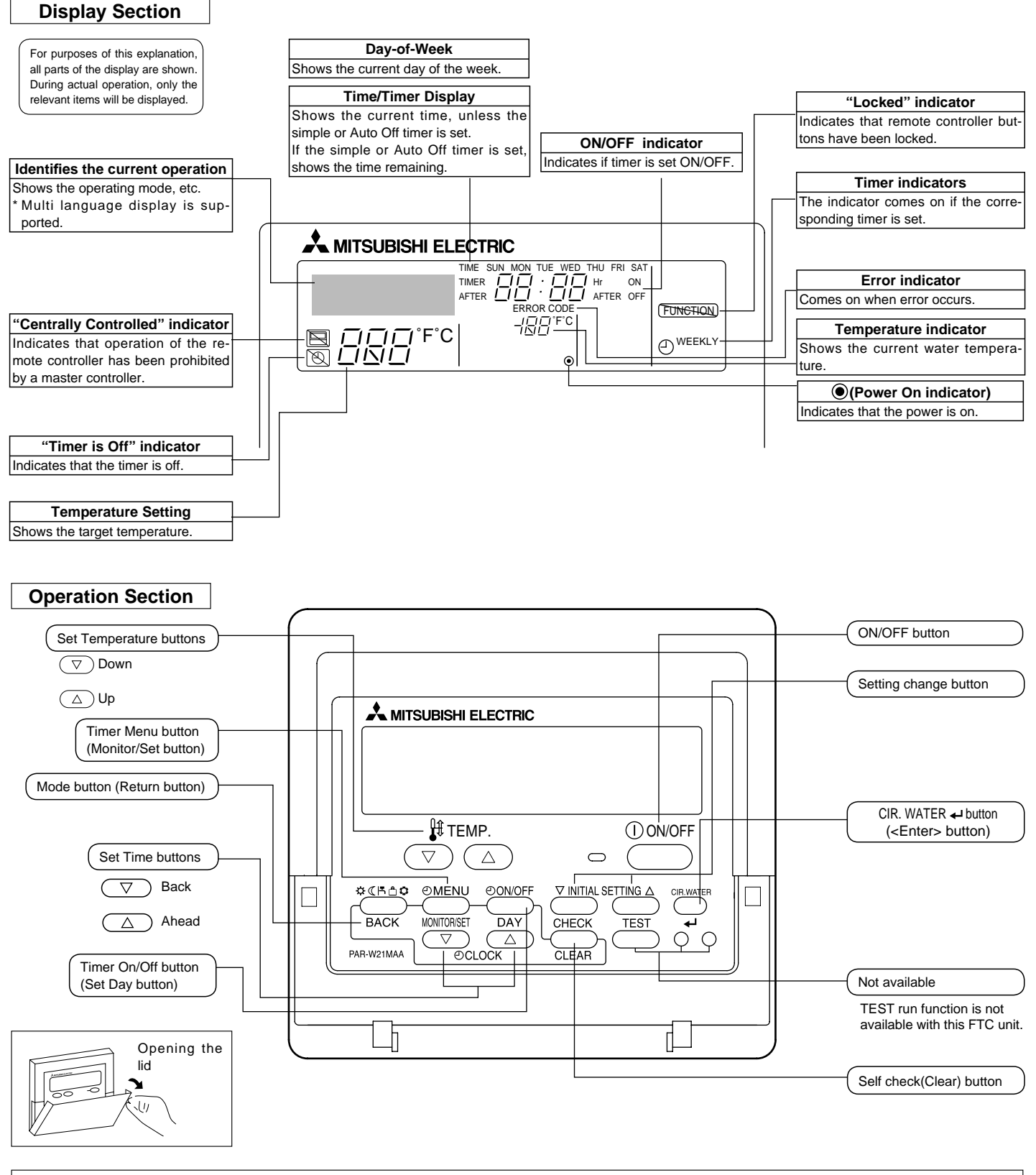

#### Note:

• "PLEASE WAIT" message

This message is displayed for approximately 3 minutes when power is supplied to the FTC unit or when the unit is recovering from a power failure.

"NOT AVAILABLE" message

This message is displayed if a button is pressed to operate a function that the FTC unit does not have, or a function that is not available due to the setting.

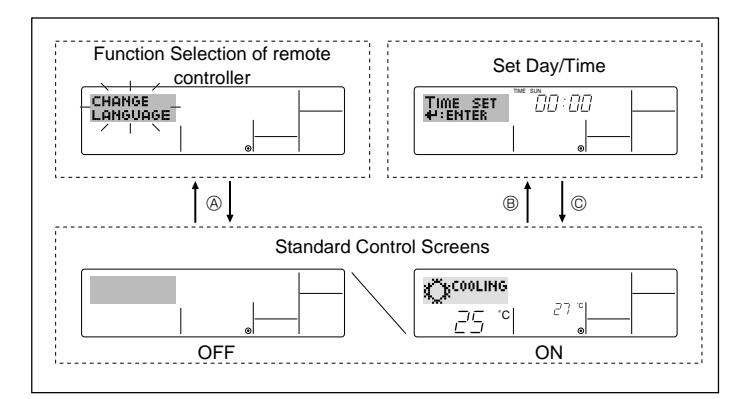

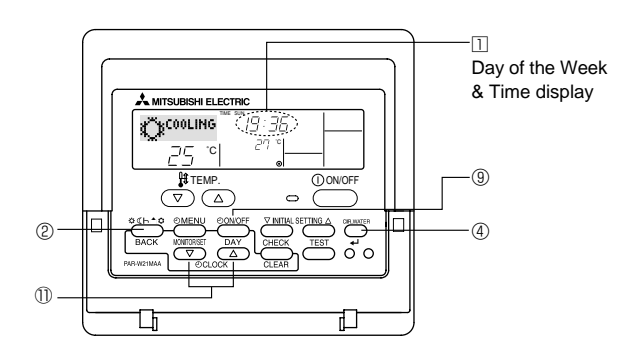

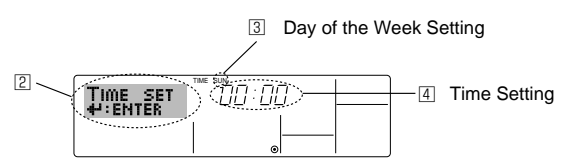

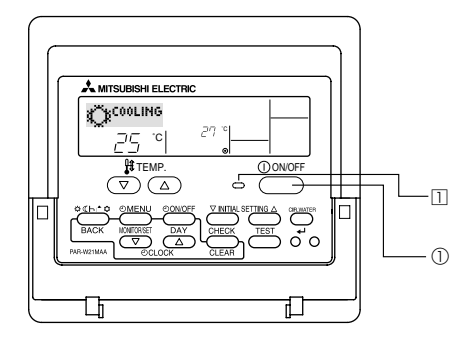

#### <Screen configuration>

For details on setting the language for the remote controller display, refer to 6.6. Function Selection.

The initial language setting is English.

- Function Selection of remote controller:
  - Set the functions and ranges available to the remote controller (timer functions, operating restrictions, etc.)
- Set Day/Time:
- Set the current day of the week or time. Standard Control Screens:

View and set the air conditioning system's operating

#### status <How to change the screen>

- (A) : Hold down both the Mode button (2) and the Timer On/Off button (9) for 2 seconds.
- ( $\square$ ) : Press either of the Set Time buttons ( $\neg$  or  $\triangle$ ) (1).
- ©: Press the Mode button 2.

#### 6.3 Setting the day of the week and time

- 1. Press the  $\nabla$  or  $\triangle$  Set Time button 1 to show display 2.
- 2. Press the Timer On/Off (Set Day) button (9) to set the day.
- Each press advances the day shown at 3 :  $\mathsf{Sun} \to \mathsf{Mon} \to ... \to \mathsf{Fri} \to \mathsf{Sat}.$
- 3. Press the appropriate Set Time button (1) as necessary to set the time. As you hold the button down, the time (at 4) will increment first in one-minute intervals, then in ten-minute intervals, and then in 1-hour intervals.
- 4. After making the appropriate settings at Steps 2 and 3, press the L button ④ to lock in the values.

Note:

The day and time will not appear if clock use has been disabled at Function Selection of remote controller.

#### 6.4 Operation

Available items are different depending on your system. (Refer to section 3.)

#### 6.4.1 Switching

<To Start Operation>

- Press the ON/OFF button ①.
- The ON lamp 1 and the display area come on.

#### Note:

When the unit restarts, the previous settings are recalled as follows.

|                     | Remote controller setting |
|---------------------|---------------------------|
| Mode                | Last operation mode       |
| Temperature setting | Last set temperature      |

<To Stop Operation>

• The ON lamp 11 and the display area go dark.

#### Note:

Even if you press the ON/OFF button to restart the system while turning down the operation, the outdoor unit will not start for about 3 minutes.

This is to prevent the internal components from being damaged.

<sup>■</sup> Press the ON/OFF button ① again.

#### 6.4.2. Mode select

Press operation mode ( $\mathfrak{P} \subset \mathfrak{F} \cap \mathfrak{O}$ ) button @ and select operation mode .

- ➡ ☆ Heating mode (Space heating)

  - A Hot water mode (Sanitary hot water)
  - △ Anti freeze mode (Heating to prevent water pipe from freezing)
  - Cooling mode (Space cooling)
- \*1 Target flow temp. varies according to the outdoor temperature.(Refer to 7. for setting.)

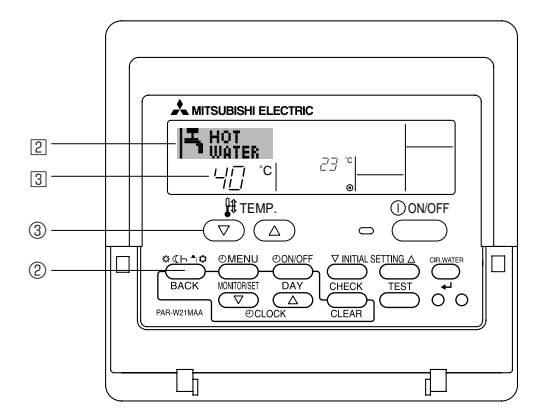

#### 6.4.3. Temperature setting

- ► To decrease the target temperature: Press ▼ button ③ to set the desired temperature.
  - The selected temperature is displayed 3.

#### To increase the target temperature:

Press ( ) button ( ) to set the desired temperature. The selected temperature is displayed ( ).

Note: Heating ECO mode sets the set temperature depending on the outdoor temperature.

#### 6.5. Other Functions

# 6.5.1. Locking the Remote Controller Buttons (Operation function limit)

 If you wish, you can lock the remote controller buttons. You can use the Function Selection of remote controller to select which type of lock to use.

(For information about the lock type, refer to 6.6, item[2].) Specifically, you can use either of the following 2 lock types.

- ① Lock All Buttons:
- Locks all of the buttons on the remote controller.
- ② Lock All Except ON/OFF:
- Locks all buttons other than the ON/OFF button.

#### Note:

The "Locked" indicator appears on the screen to indicate that buttons are currently locked.

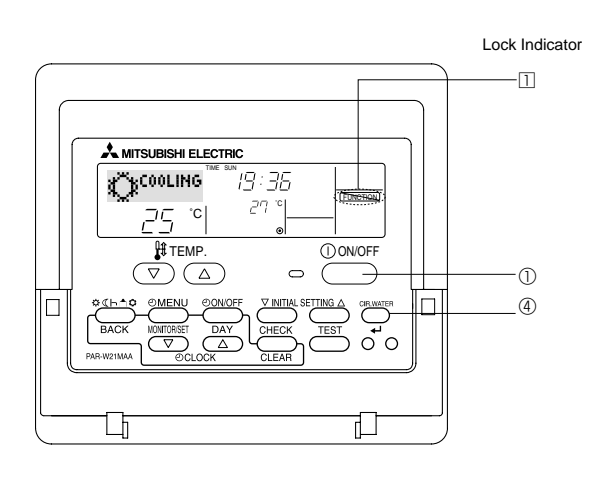

#### <How to Lock the Buttons>

- 1. While holding down the CIR. WATER button ④, press and hold down the ON/OFF button ① for 2 seconds. The "Locked" indication appears on the screen (at ①), indicating that the lock is now engaged.
  - \* If locking has been disabled in Function Selection of remote controller, the screen will display the "Not Available" message when you press the buttons as described above.

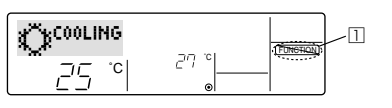

• If you press a locked button, the "Locked" indication (at 1) will blink on the display.

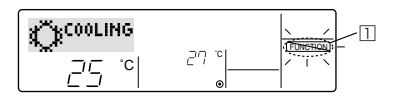

#### <How to Unlock the Buttons>

1. While holding down the CIR. WATER button ④, press and hold down the ON/ OFF button ① for 2 seconds—so that the "Locked" indication disappears from the screen (at □).

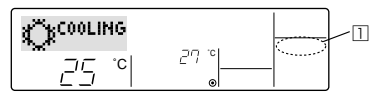

#### 6.5.2. Error Codes indication

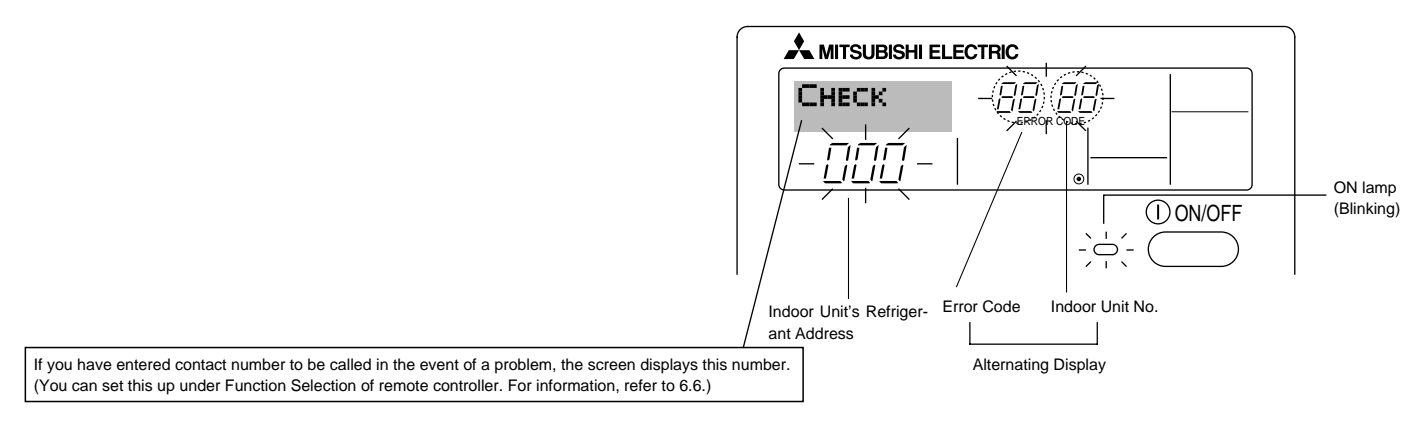

• If the ON lamp and error code are both blinking: This means that the air conditioner is out of order and operation has been stopped (and cannot resume). Take note of the indicated unit number and error code, then switch off the power to the air conditioner and call your dealer or servicer.

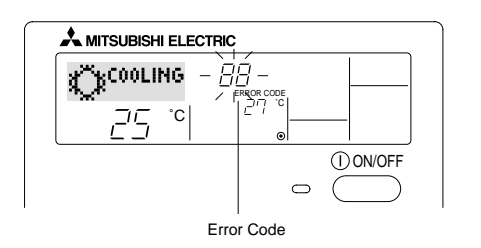

#### When the Check button is pressed:

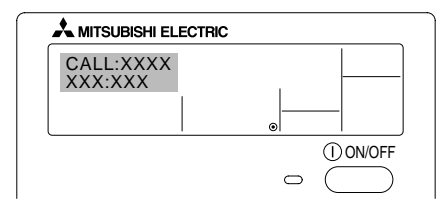

- If only the error code is blinking (while the ON lamp remains lit): Operation is continuing, but there may be a problem with the system. In this case, you should note down the error code and then call your dealer or servicer for advice.
- \* If you have entered contact number to be called in the event of a problem, push the Check button to display it on the screen. (You can set this up under Function Selection of remote controller. For information, refer to 6.6.)

#### 6.6. Function Selection

Various remote controller functions are selectable in the remote controller function selection mode. Change setting when needed.

| Item 1                                          | Item 2                                                                                         | Item 3                                                                                                    |  |  |
|-------------------------------------------------|------------------------------------------------------------------------------------------------|----------------------------------------------------------------------------------------------------|--|--|
| 1. Change language<br>("CHANGE LAN-<br>GUAGE")  | Language setting to display                                                                    | Some European languages are selectable.                                                                                                    |  |  |
| 2. Function limit<br>("FUNCTION SELEC-          | <ol> <li>Operation function limit setting (operation lock) ("LOCKING<br/>FUNCTION")</li> </ol> | To invalidate some functions.                                                                                                    |  |  |
| TION")                                          | (2) Use of operation mode setting ("SELECT MODE")                                              | Setting the use or non-use of operation mode                                                                                                    |  |  |
|                                                 | (3) Temperature range limit setting ("LIMIT TEMP FUNCTION")                                    | Setting the temperature adjustable range (maximum, minimum)                                                                                                   |  |  |
| 3. Mode selection<br>("MODE SELEC-<br>TION")    | (1) Remote controller main/sub setting ("CONTROLLER MAIN/<br>SUB")                             | <ul> <li>Selecting main or sub remote controller</li> <li>When 2 remote controllers are connected to 1 group, 1 controller<br/>must be set to sub.</li> </ul> |  |  |
|                                                 | (2) Use of clock setting ("CLOCK")                                                             | To select the use or non-use of clock function                                                                                                    |  |  |
|                                                 | (3) Timer function setting ("TIMER MODE")                                                      | To select the timer type                                                                                                    |  |  |
|                                                 | (4) Contact number setting in case of fault ("CALL.")                                          | <ul><li>Contact number display in case of error</li><li>To select the telephone number</li></ul>                                                              |  |  |
|                                                 | (5) Temperature offset setting("TEMP OFFSET FUNCTION")                                         | To select the use or non-use of the water temperature offset funstion                                                                                         |  |  |
| 4. Display change<br>("DISP MODE SET-<br>TING") | (1) Temperature display °C/°F setting ("TEMP MODE °C/°F")                                      | To select the temperature unit (°C or °F) to display                                                                                                    |  |  |
|                                                 | <ul><li>(2) Water temperature display setting("WATER TEMP. DISP.<br/>SELECT")</li></ul>        | <ul> <li>To select the use or non-use of the display of "actual flow water tem-<br/>perature"</li> </ul>                                                      |  |  |

[Function selection flow chart] Setting language(English)

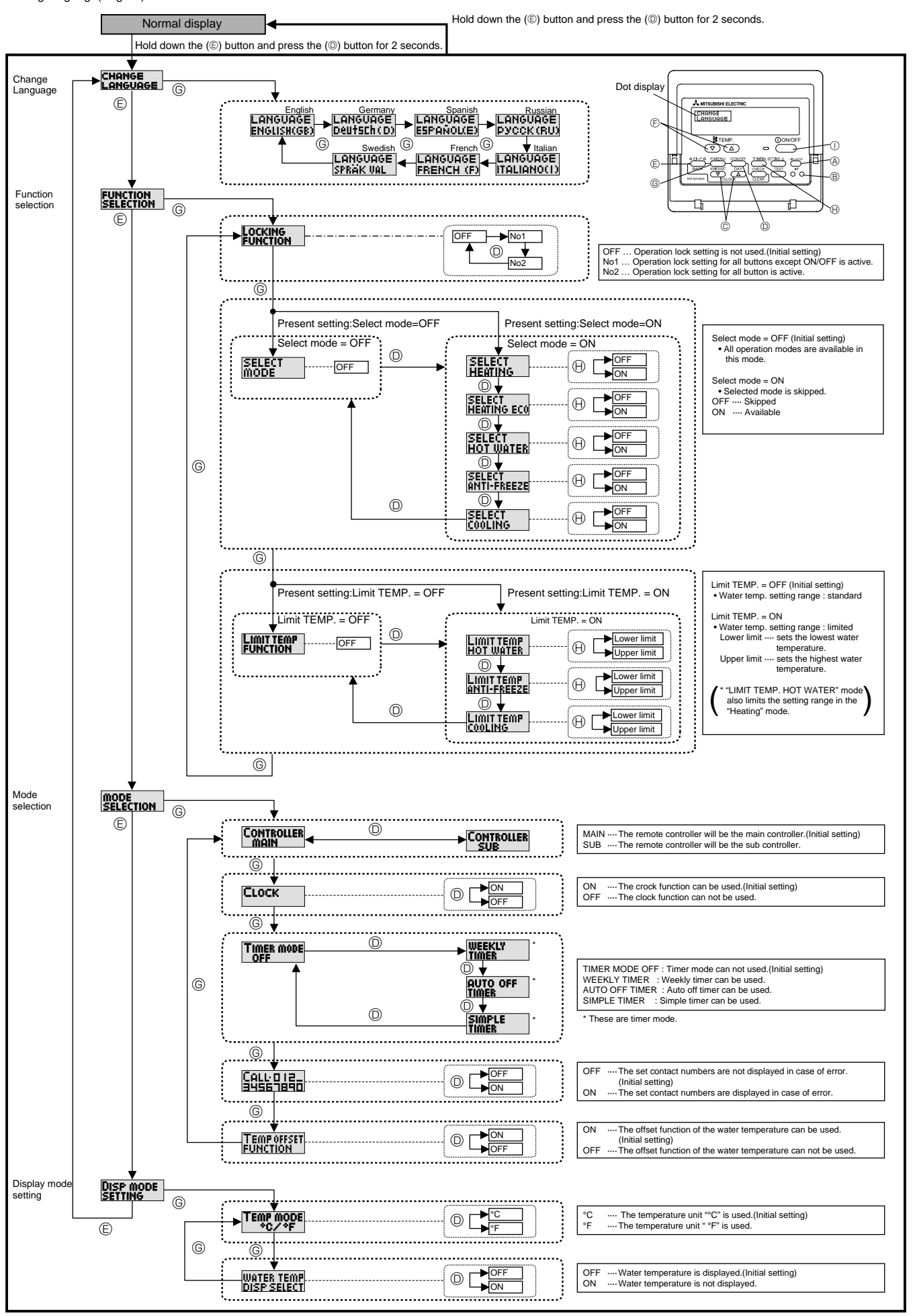

#### [Detailed setting]

#### [4]-1 CHANGE LANGUAGE setting

- The language that appears on the dot display can be selected.
- Press the [ ① MENU] button © to change the language.
  ① English (GB), ② German (D), ③ Spanish (E), ④ Russian (RU),
  ⑤ Italian (I), ⑥ French (F), ⑦ Swedish (SW)
  Refer to the dot display table.

#### [4]-2 Function selection setting

- (1) Operation function limit setting (operation lock)
  - To switch the setting, press the [ ON/OFF] button .
     no1: Operation lock setting is made on all buttons other than the [ ON/OFF] button .

② no2: Operation lock setting is made on all buttons.

③ OFF (Initial setting value): Operation lock setting is not made.

- \* To make the operation lock setting valid on the normal screen, it is necessary to press buttons (Press and hold down the [CIR. WATER] (A) and [① ON/OFF] buttons ① at the same time for 2 seconds.) on the normal screen after the above setting is made.
- (2) Use of operation mode setting

When the remote controller is connected to the unit that has the operation mode, the following settings can be made.

To switch the setting, press the [ ⊕ ON/OFF] button <sup>®</sup>.

① SELECT HEATING ON······ HEATING mode can be selected.

- OFF ···· HEATING mode is skipped.
- ② SELECT HEATING ECO ON······ HEATING ECO mode can be selected.
  - OFF ····· HEATING ECO mode is skipped.
- ③ SELECT HOT WATER ON······ HOT WATER mode can be selected. OFF ···· HOT WATER mode is skipped.
- SELECT ANTI-FREEZE ON-..... ANTI-FREEZE mode can be selected.
- OFF ···· ANTI-FREEZE mode is skipped.
- **5 SELECT COOLING**

ON······ COOLING mode can be selected. OFF ···· COOLING mode is skipped.

⑥ SELECT MODE OFF(Initial setting value) The all operation mode is displayed when the mode is selected.

#### (3) Temperature range limit setting

After this setting is made, the temperature can be changed within the set range.

• To switch the setting, press the [ ② ON/OFF] button <sup>(</sup>. ①LIMIT TEMP HOT WATER MODE:

The temperature range can be changed on hot water / heating mode.

② LIMIT TEMP ANTI-FREEZE MODE:

The temperature range can be changed on anti-freeze mode. ③LIMIT TEMP COOLING MODE:

The temperature range can be changed on cooling mode.

- ④OFF (initial setting): The temperature range limit is not active. \* When the setting other than OFF is made, the temperature range limit setting on heating, hot water, anti-freeze, and cooling mode is made at the same time. However, the range cannot be limited when the set temperature range has not changed.
- To switch the upper limit setting and the lower limit setting, press the [ ∨ INITIAL SETTING] button ⊕. The selected setting will blink and the temperature can be set.

[4]-3 Mode selection setting

- (1) Remote controller main/sub setting
  - - ② Sub: The controller will be the sub controller.

#### (2) Use of clock setting

- To switch the setting, press the [ O ON/OFF] button O.
  - ① ON: The clock function can be used.
- © OFF: The clock function cannot be used.

(3) Timer function setting

- To switch the setting, press the [ O ON/OFF] button O (Choose one of the followings.).
  - WEEKLY TIMER:
    - The weekly timer can be used.
  - ② AUTO OFF TIMER:
  - The auto off timer can be used.
  - ③ SIMPLE TIMER:
  - The simple timer can be used.
  - ④ TIMER MODE OFF(Initial setting): The timer mode cannot be used.
- \* When the use of clock setting is OFF, the "WEEKLY TIMER" cannot be used.

#### (4) Contact number setting for error situation

To switch the setting, press the [ ON/OFF] button .
 CALL OFF:

The set contact numbers are not displayed in case of error. ② CALL \*\*\*\* \*\*\* \*\*\*\*:

The set contact numbers are displayed in case of error. CALL :

The contact number can be set when the display is as shown above.

• Setting the contact numbers

To set the contact numbers, follow the following procedures. Move the blinking cursor to set numbers. Press the [ I TEMP.  $(\bigtriangledown)$  and  $(\triangle)$ ] button E to move the cursor to the right (left). Press the [ O CLOCK  $(\bigtriangledown)$  and  $(\triangle)$ ] button C to set the numbers.

#### (5) Use of water temperature offset function

- - $\bigcirc$  ON: The water temperature offset function can be used.
  - O OFF: The water temperature offset function cannot be used.
- \* Refer to page 23 for details of offset function.

#### [4]-4 Display change setting

- (1) Temperature display °C/°F setting
  - To switch the setting, press the [ O ON/OFF] button O.
    - 0 °C: The temperature unit °C is used.
    - ② °F: The temperature unit °F is used.

#### (2) Water temperature display setting

- To switch the setting, press the [ O ON/OFF] button O.
- ON: Water temperature is displayed.
- ② OFF: Water temperature is not displayed.

### [Dot display table]

| Selecting language                |                          | English                   | German                 | Spanish                   | Russian                 | Italian                      | French                 | Swedish                   |
|-----------------------------------|--------------------------|---------------------------|------------------------|---------------------------|-------------------------|------------------------------|------------------------|---------------------------|
| Waiting for start-up              |                          | PLEASE WAIT               | ←                      | ←                         | ←                       | ← ←                          |                        | ←                         |
| Operation mode                    | Heating                  |                           |                        | $lpha^{Calor}$            | <b>Жнагре</b> в         | ☆ <sup>Riscald.</sup>        | ☆сна∪р                 |                           |
|                                   | Heating ECO              |                           |                        |                           |                         | CRISCALD.                    |                        |                           |
|                                   | Hot water                |                           | BRAUCH-                |                           | <b>Т</b> рраная<br>вода | ACQUAC.                      |                        |                           |
|                                   | Anti-freeze              |                           | FROST<br>SCHUTZ        |                           | Санти-<br>Фриз          |                              |                        |                           |
|                                   | Cooling                  |                           | Ö KÜHLEN               | (Ö <sup>rfrio</sup>       | Фасина                  | ¢¢ <sup>RAFFRED.</sup>       |                        |                           |
|                                   | Stand by<br>(Hot adjust) | STAND BY                  | STAND BY               | CALENTANDO                | ОБОГРЕВ:<br>Пауза       | STAND BY                     | PRE<br>Chauffage       | STAND BY                  |
|                                   | Defrost                  | DEFROST                   | Altaven                | DESCONGE -<br>LACIÓN      | Оттаивание              | SBRINA<br>MENTO              | DEGIVRAGE              | AVFROST                   |
| Not use button                    |                          | NOT<br>AVAILABLE          | NiCh†<br>Verfusbar     | NO<br>DISPONIBLE          | НЕ<br>АОСТУПНО          | NON<br>DISPONIBILE           | NON<br>DISPONIBLE      | FINNS EJ                  |
| Check (Error)                     |                          | Снеск                     | Prüfen                 | COMPROBAR                 | Проверка                | Снеск                        | CONTROLE               | PLEASE WAIT               |
| Test run                          |                          | TEST RUN                  | Testbetrieb            | test funcio<br>Namiento   | Тестовый<br>Запуск      | TEST RUN                     | TEST                   | CHANGE<br>LANGUAGE        |
| Self check                        |                          | SELFCHECK                 | Selbst -<br>diagnose   | AUTO<br>REVISIÓN          | Самодиаг-<br>Ностика    | SELFCHECK                    | AUTO<br>CONTROLE       | LANGUAGE<br>Spräk val     |
| Change language                   |                          | CHANGE<br>LANGUAGE        | ←                      | ←                         | ←                       | ←                            | ←                      | ←                         |
| Language selection                |                          | LANGUAGE<br>English(gb)   | LANGUAGE<br>Deutsch(D) | LANGUAGE<br>ESPAÑOL(E)    | LANGUAGE<br>PYCCK (RU)  | LANGUAGE                     | LANGUAGE<br>FRENCH (F) | LANGUAGE<br>Spräk val     |
| Display change                    |                          | DISP MODE<br>SETTING      | Anzeise<br>Befriebsart | MOSTRAR<br>MODO           | Настройка<br>ИНА РЕЖИМА | IMPoSTAZIONE<br>MODO DISPLAY | AFFICHAGE<br>SOUS MENU | DISPLAY<br>LÄGE VAL       |
| Temperature display °C/°F setting |                          | TEMP MODE<br>°C/°F        | Wechsel<br>*C/*F       | TEMPGRADOS<br>*C/*F       | EANH.TEMNER<br>°C/°F    | TEMPERATURA<br>°C/°F         | TEMPERATURE<br>*C/*F   | VAL AV TEMP<br>Mode °C/°F |
| Water temperature display setting |                          | WATER TEMP<br>DISP SELECT | H2O-TEMP.<br>DISP WAHL | VISUALIZAR<br>TEMP. AGUA  | Индикация<br>4° воды    | VISUALIZZA<br>Temp.acqua     | AFFICHAGE<br>TEMP EAU  | VATTEN TEMP<br>Displayval |
| Function selection                |                          | FUNCTION                  | Funktion<br>auswahien  | SELECCIÓN<br>DE FUNCIONES | Выбор<br>Функции        | SELEZIONE<br>FUNZIONI        | SELECTION<br>FONCTIONS | DRIFT VAL                 |
| Operation function limit setting  |                          | LOCKING<br>FUNCTION       | SPerr –<br>FUNKtion    | FUNCIÓN<br>BLOQUEADA      | ФУНКЦИЯ<br>Блокировки   | BLOCCO<br>FUNZIONI           | BLOCAGE<br>FONCTIONS   | DRIFT LÅS                 |

| Selecting language                        |               | English                   | German                        | Spanish                     | Russian                                 | Italian                    | French                     | Swedish                   |
|-------------------------------------------|---------------|---------------------------|-------------------------------|-----------------------------|-----------------------------------------|----------------------------|----------------------------|---------------------------|
| Mode skip setting                         |               | SELECT<br>MODE            | AUSWAHL<br>Betriebsart        | ELEGIR<br>MODO              | Удалить<br>Режим                        | PROIBIZIONE<br>MODO        | SELECTION<br>MODE INACTIF  | DRIFTVAL<br>MODE          |
| Mode skip                                 | Heating       | SELECT<br>HEATING         | AUSWAHL<br>HEIZEN             | ELEGIR<br>Modo (Alor        | Удалить:<br>Нагрев                      | PROIBIZIONE<br>RISCALD.    | CHAUFFAGE<br>INACTIF       | VAL<br>Värmedrift         |
|                                           | Heating ECO   | SELECT<br>HEATING ECO     | AUSWAHL<br>HEIZEN-ECO         | ELEGIR<br>CALOR ECO         | Удалить:<br>Нагрев экон                 | PROIBIZIONE<br>RISCALD.ECO | CHAUFFAGE<br>ECO INACTIF   | VAL<br>Värme Eco          |
|                                           | Hot water     | SELECT<br>HOT WATER       | AUSWAHL<br>BRAU(H-H2O         | ELEGIR<br>Agua (alien.      | Удапить:<br>горяч.вода                  | PROIBIZIONE<br>ACQUA SAN.  | EAU CHAUDE<br>INACTIVE     | VAL<br>Varmuatten         |
|                                           | Anti-freeze   | SELECT<br>ANTI-FREEZE     | AUSWAHL<br>Frostschutz        | ELEGIR<br>Anticongel.       | Удалить:<br>антифриз                    | PROIBIZIONE<br>ANTIGELO    | ANTI GIVRE<br>INACTIF      | VAL<br>FRYSSKYDD          |
|                                           | Cooling       | SELECT<br>COOLING         | AUSWAHL<br>Kühlen             | ELEGIR<br>MODO FRIO         | Удалить:<br>Охлажаении                  | PROIBIZIONE<br>RAFFREDD.   | FROID<br>INACTIF           | VAL<br>KYLDRIFT           |
| Temperature range                         | limit setting | LIMIT TEMP<br>FUNCTION    | Limit TemP<br>FUNKtion        | límit temp<br>Consigna      | ОГРАНИЧЕНИЕ<br>Уст. температ            | LIMITAZIONE<br>TEMPERATURA | LIMITATION                 | MIN MAX<br>TEMP VAL       |
| Temperature                               | Hot water     | LIMIT TEMP<br>HOT WATER   | LIMIT TEMP<br>Brau(H-H2O      | TEMP LIMITE<br>Agua (Alien. | ОГРАНИЧ. <del>1</del> ':<br>Горяч. вода | LIMITE TEMP.<br>ACQUA SAN. | LIMITE TEMP<br>Eau chaude  | MAXTEMP<br>Varmvatten     |
| mode                                      | Anti-freeze   | LIMIT TEMP<br>ANTI-FREEZE | LIMIT TEMP<br>Frostschutz     | TEMP LIMITE<br>Anticongel.  | ОГРАНИЧ. <del>1</del> ".<br>Антифриз    | LIMITE TEMP.<br>ANTIGELO   | LIMITE TEMP<br>ANTI GIVRE  | MINTEMP<br>FRYSSKYDD      |
|                                           | Cooling       | LIMIT TEMP<br>COOLING     | LIMIT TEMP<br>Kühlen          | TEMP LIMITE<br>MODO FRIO    | ОГРАНИЧ. +1:<br>Охлажаениі              | LIMITE TEMP.<br>RAFFREDD.  | LIMITE TEMP<br>EN FROID    | MINTEMP<br>KYLDRIFT       |
| Mode selection                            |               | MODE<br>SELECTION         | Betriebsart<br>Wahlen         | SELECCIÓN<br>DE MODO        | выбор<br>Режима                         | SELEZIONE<br>MODO          | SELECTION<br>DU MODE       | LÄGE VAL                  |
| Remote controller                         | setting MAIN  | CONTROLLER                | Haupt<br>controller           | CONTROL<br>PRINCIPAL        | Основной<br>Пульт                       | CONTROLLO<br>MAIN          | TELCOMMANDE<br>MAITRE      | MASTER<br>STYR            |
| Remote controller setting SUB             |               | CONTROLLER<br>SUB         | Neben<br>controller           | CONTROL<br>SECUNDARIO       | Дополните-<br>льнын пульт               | CONTROLLO<br>SUB           | TELCOMMANDE<br>ESCLAVE     | SLAV<br>STYR              |
| Use of clock setting                      | 9             | СГОСК                     | Uhr                           | RELOJ                       | Часы                                    | OROLOGIO                   | AFFICHAGE<br>HORLOGE       | KLOCKA                    |
| Setting the day of t time                 | he week and   | TIME SET                  | Uhrstellen<br>#:einstellen    | CONFIG RELOJ                | ЧАСЫ:УЕТ.<br>₩:ВВОА                     | OROLOGIO<br>♥:ENTER        | HORLOGE                    | TIME SET                  |
| Contact number se                         | tting         | CALL:012_<br>34567890     | CALL: 0 12_<br>34567890       | CALL: 0 12_<br>34567890     | CALL: 0 12<br>34567890                  | CALL: 0 12<br>34567890     | CALL 0 12<br>34567890      | RING:344_<br>455565       |
| Temperature off se                        | t function    | TEMP OFFSET<br>FUNCTION   |                               | AJUSTE TEMP<br>Diferencial  | Погрешность<br>Измерения                | IMPOSTA<br>OFFSET          | REGLAGE<br>Deltateau       | TEMP<br>DIFFERENS         |
| Temperature off se<br>(Heating)           | t function    | TEMP OFFSET<br>HEATING    | SET 🛆 T<br>HEIZEN             | DIFERENCIAL<br>Modo (Alor   | Погрешность<br>Нагрев                   | OFFSET ACQUA<br>RISCALD.   | EN MODE<br>CHAUD           | TEMP DIFFE-<br>RENS VÄRME |
| Temperature off set function<br>(Cooling) |               | TEMP OFFSET<br>COOLING    | SET 🛆 T<br>Kühlen             | DIFERENCIAL<br>MODO FRIO    | Погрешность<br>охлажаении               | OFFSET ACQUA<br>RAFFREDD.  | EN MODE<br>FROID           | TEMP DIFFE-<br>RENS KYLA  |
| Timer set                                 |               |                           | Zeitschaltuhr<br>4:einstellen | TEMPORIZA -<br>Dor#:Config  | Таймер:уст.<br>₩:ввод                   | TIMER<br>♥:ENTER           | PROG HORAIRE<br>#:ENTRER   | TIMER SET                 |
| Timer monitor                             |               | TIMER<br>MONITOR          | Uhrzeit<br>Anzeise            | VISUALIZAR<br>Temporizad.   | ПРОЕМОТР<br>Таймера                     | VISUALIZ<br>TIMER          | AFFICHAGE<br>PROG HORAIRE  | TIMER<br>MONITOR          |
| Timer mode off                            |               | TIMER MODE<br>OFF         | Zeitschaltuhr<br>AUS          | TEMPORIZA -<br>Dor Apagado  | Таймер<br>выкл.                         | TIMER<br>OFF               | PROG HORAIRE<br>INACTIF    | TIMER<br>Läge av          |
| Timer function setting                    |               | WEEKLY<br>TIMER           | Wochenzeit<br>Schalt Uhr      | TEMPORIZA -<br>DOR SEMANAL  | НЕДЕЛЬНЫЙ<br>ТАЙМЕР                     | TIMER<br>Settimanale       | PROG HEBDO<br>Madaire      | VECOK<br>TIMER            |
| Simple timer                              |               | SIMPLE<br>TIMER           | Einfoche<br>2017 fünktion     | TEMPORIZA -<br>DOR SIMPLE   | ПРОЕТОЙ<br>ТАЙМЕР                       | TIMER<br>SEMPLIFICATO      | PROG HORAIRE<br>SI MPLIFIE | ENKEL<br>TIMER            |

### [Dot display table]

| Selecting language                     |             | English                   | German                    | Spanish                    | Russian                             | Italian                                 | French                    | Swedish                 |
|----------------------------------------|-------------|---------------------------|---------------------------|----------------------------|-------------------------------------|-----------------------------------------|---------------------------|-------------------------|
| Auto off timer                         |             | AUTO OFF<br>TIMER         | Auto Zeit<br>funktion aus | APAGADO<br>Automático      | АВТООТКЛЮЧ.<br>По таймеру           | AUTO OFF PROG HORAIR<br>TIMER ARRET AUT |                           | auto<br>Timer av        |
| Function selection                     |             | FUNCTION                  | Funktion<br>auswahien     | SELECCIÓN<br>DE FUNCIONES  | Выбор<br>Функции                    | SELEZIONE<br>FUNZIONI                   | SELECTION<br>FONCTIONS    | LÄGE VAL                |
| Check (Error)                          |             | Снеск                     | Prüfen                    | COMPROBAR                  | Проверка                            | Снеск                                   | CONTROLE                  | Снеск                   |
| Test run                               |             | TEST RUN                  | Testbetrieb               | TEST FUNCIO<br>NAMIENTO    | Тестовый<br>Запуск                  | TEST RUN                                | TEST                      | TEST<br>LÄGE            |
| Self check                             |             | SELF CHECK                | Selbst -<br>diagnose      | AUTO<br>REVISIÓN           | Самодиаг-<br>Ностика                | SELF CHECK                              | AUTO<br>CONTROLE          | SJÄLV<br>CHECK          |
| Colective setting                      |             | COLLECTIVELY<br>SETTING   | COLLECTIVELY<br>SETTING   | COLLECTIVELY<br>SETTING    | COLLECTIVELS<br>SETTING             | COLLECTIVELY<br>SETTING                 | COLLECTIVELY<br>SETTING   | KOLEKTIV<br>VAL         |
| Water temperature<br>(Initial setting) | Heating     | WATER TEMP<br>Heating     | SOLLWERT<br>HEIZEN        | TEMP. AGUA<br>Modo (Alor   | ŧ' воды:<br>Нагрев                  | TEMP.ACQUA<br>RISCALD.                  | TEMP EAU<br>CHAUFFAGE     | BÖRVÄRDE<br>Värmedrift  |
|                                        | Heating ECO | WATER TEMP<br>Heating Eco | SOLLWERT<br>HEIZEN-ECO    | TEMP. AGUA<br>Calor eco    | 4' ВОДЫ:<br>Нагрев экон             | TEMP.ACQUA<br>Riscald.eco               | TEMP EAU<br>CHAUDE ECO    | BÖRVÄRDE<br>VÄRME ECO   |
|                                        | Hot water   | WATER TEMP<br>Hot water   | SOLLWERT<br>BRAUCH-H20    | TEMP. AGUA<br>Agua (Alien. | ł' воды:<br>Горяч. вода             | TEMP.ACQUA<br>SANITARIA                 | REGLAGETEMP<br>Eau chaude | BÖRVÄRDE<br>Varmvatten  |
|                                        | Anti-freeze | WATER TEMP<br>ANTI-FREEZE | SOLLWERT<br>FROSTSCHUTZ   | TEMP. AGUA<br>Anticongel.  | ł' воды:<br>Антифриз                | TEMP.ACQUA<br>ANTIGELO                  | TEMP ANTI<br>GIVRE        | BÖRVÄRDE<br>FRYSSKYDD   |
|                                        | Cooling     | WATER TEMP<br>COOLING     | SOLLWERT<br>Kalt-h20      | TEMP. AGUA<br>Modo Frio    | 4' ВОДЫ:<br>Охлажаениі              | TEMP.ACQUA<br>RAFFREDD.                 | TEMP EAU<br>EN FROID      | BÖRVÄRDE<br>KYLDRIFT    |
| Option setting(Heating)                |             | ad input<br>Heating       | AD-EINGANG<br>Heizen      | ENTRADA AD<br>Modo (Alor   | Диапазон <del>1</del><br>Нагрев     | INPUT TEMP.<br>RISCALD.                 | SIGNAL ENTREE<br>En chaud | KONFIGURE<br>Värmedrift |
| Option setting(Cooling)                |             | AD INPUT<br>COOLING       | AD-EINGANG<br>Kühlen      | ENTRADA AD<br>Modo Frio    | Диапазон <del>1</del><br>Охлажаениі | INPUT TEMP.<br>RAFFREDD.                | SIGNAL ENTREE<br>En Froid | KONFIGURE<br>KYLDRIFT   |
| Water circuit check                    |             | Check<br>Water circut     | PRÜFE<br>H20-kreis        | COMPROBAR<br>(IR(UIT, AGUA | Проверьте<br>Контурво <i>д</i> ь    | VERIFICARE<br>CIRC.ACQUA                | CONTROLE<br>FILTREAEAU    | VATTENFILTER<br>Check   |
| Waiting for response                   |             | LOADING                   | LADE                      | CARGANDO                   | Загрузка<br>Настроек                | LOADING                                 | CHARGEMENT                | BEKRÄFTAR               |
| Waiting for setting                    |             | SETTING                   | EINSTELLUNG               | AJUSTES                    | ОТПРАВКА<br>Настроек                | SETTING                                 | REGLAGE                   | KONFIGURE               |
| Not dealt with                         |             | NOT AVAIL                 | NOT AVAIL                 | NOT AVAIL                  | NOT AVAIL                           | NOT AVAIL                               | NOT AVAIL                 | NOT AVAIL               |
| Maintenance                            |             | MAINFEUAUCE               | MAINEENANCE               | MAINTENANCE                | MAINEENANCE                         | MAINTENANCE                             | MAINEENANCE               | MAINTENANCE             |

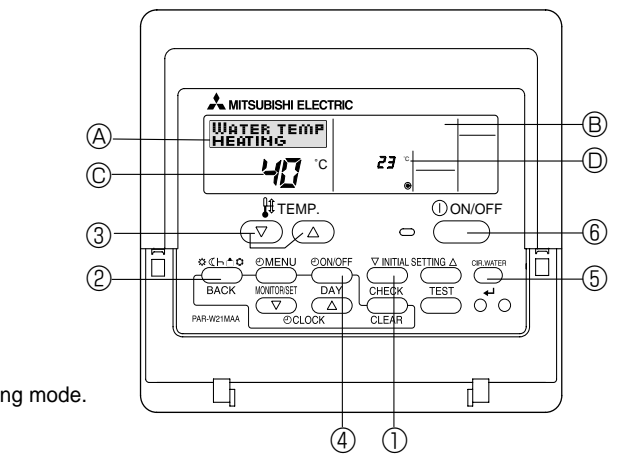

(1) Press the (INITIAL SETTING) button (1) for 3 seconds to activate the initial setting mode.

#### (2) [DISPLAY (A)]

WATER TEMP

HEATING

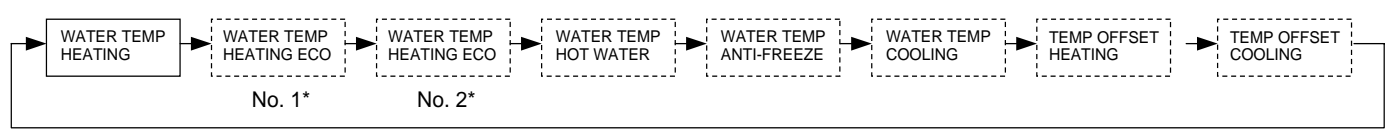

<sup>\*</sup> No.1 or No.2 is indicated in display ®.

Press MODE button 2 to switch to the next parameter setting.

#### <Target temperature in heating mode>

Set target flow water temperature in Heating mode with [TEMP] buttons ( $\bigcirc$  and  $\triangle$ ) (3.

#### <Parameters for Heating ECO mode>

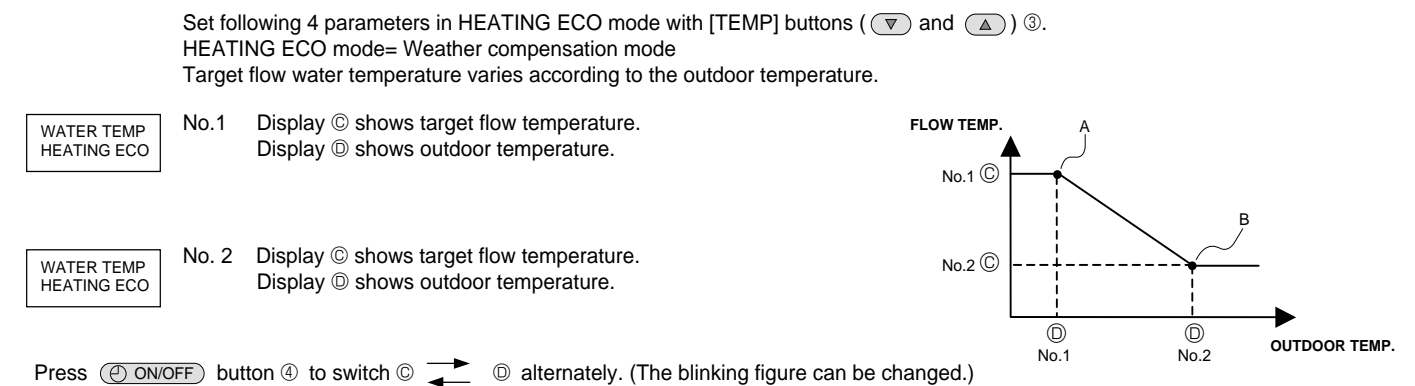

Note:

· Heating ECO mode sets the set temperature depending on the outdoor temperature.

- The parameters except the above 4 parameters cannot be set. (The characteristic is linear between the point A and B.)
- $\cdot$  When the "EXTERNAL INPUT(analog signal)" is used, the "HEATING ECO MODE" is invalid.

#### <Target temperature in HOT WATER mode>

Set target flow water temperature in HOT WATER mode with [TEMP] buttons ( 💌 and 🝙 ) ③.

#### <Target temperature in ANTI-FREEZE mode>

WATER TEMP ANTI-FREEZE

WATER TEMP

Set target flow water temperature in ANTI-FREEZE mode with [TEMP] buttons ( 💌 and ( ) 3.

#### <Target temperature in COOLING mode>

WATER TEMP COOLING Set target flow water temperature in COOLING mode with [TEMP] buttons (  $\bigcirc$  and  $\bigcirc$ ) (3).

#### <Temperature OFFSET setting>

This setting is to adjust the difference between the actual flow water temperature at the refrigerant-water heat exchanger outlet and the temperature sensed by TH1 which tends to be lower due to heat leakage from water piping.

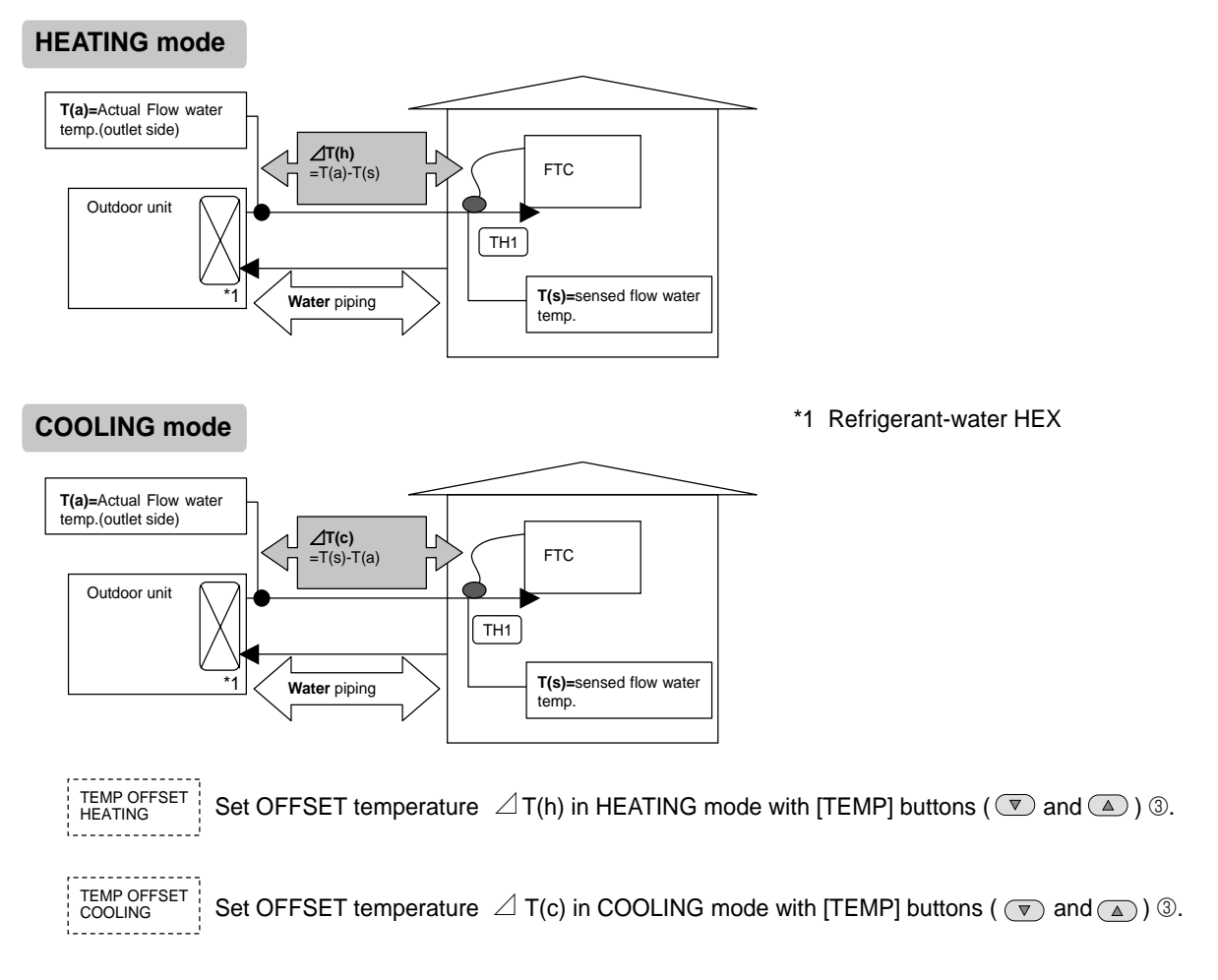

In order to let the PCB memorize the changed parameters

Make sure to press the (CIR.WATER) button (5) before quitting the INITIAL SETTING mode.

If you press the *ONVOFF* button *(*) in INITIAL SETTING mode before pressing the *(CIR.WATER)* button *(*), you can exit from this mode without any change.

### 8. Definition of analog signal by remote controller(Required only for ANALOG TEMP. system)

Set following 2 parameters to assign the target temperature value to analog signal figures.

(1) Press AINITIAL SETTING button (1) for 3 seconds to activate this setting mode.

(2) [DISPLAY (A)]

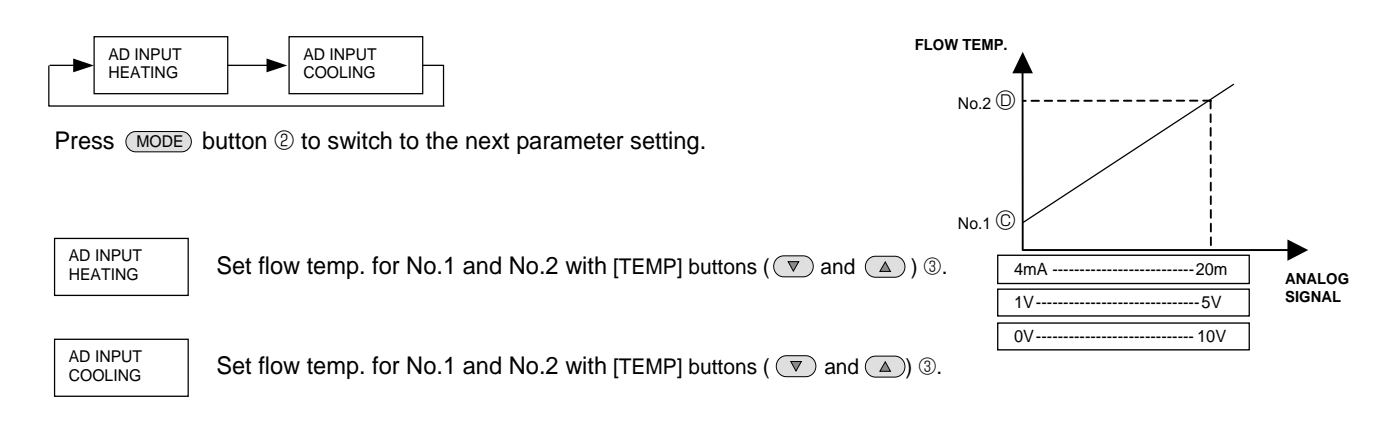

Press ONVOFF) button 4 to switch C attenuately. (The blinking figure can be changed.)

In order to let FTC memorize set parameters

Make sure to press CIR.WATER button (5) before exit from ANALOG SIGNAL ADJUST mode.

If you press ONVOFF button 6 before pressing CIR.WATER button 5 in ADJUST mode, you can exit from this mode without making any change.

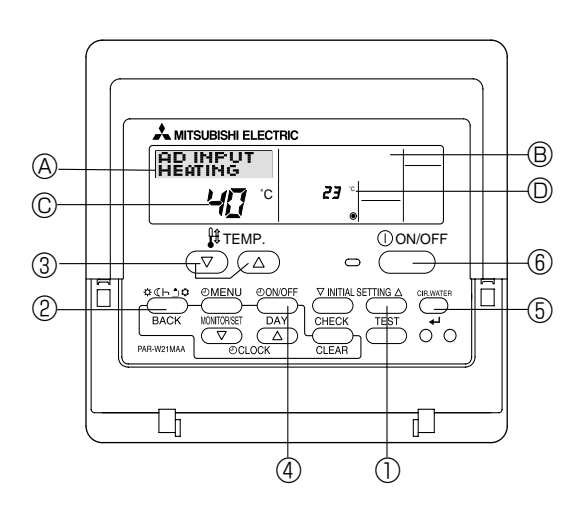

## 9. Troubleshooting

| Water does not heat or cool well.                                                                                                   | <ul> <li>Clean the filter of water piping. (Flow is reduced when the filter is dirty or clogged.)</li> <li>Check the temperature adjustment and adjust the set temperature.</li> <li>Make sure that there is plenty of space around the outdoor unit.</li> </ul>                                                                                                    |
|----------------------------------------------------------------------------------------------------|----------------------------------------------------------------------------------------------------|
| Water or vapor is emitted from the outdoor unit.                                                                                    | <ul> <li>During cooling mode, water may form and drip from the cool pipes and joints.</li> <li>During heating mode, water may form and drip from the heat exchanger of outdoor unit.</li> <li>During defrosting mode, water on the heat exchanger of outdoor unit evaporates and water vapor may be emitted.</li> </ul>                                                                                                    |
| The operation indicator does not appear in the remote controller display.                                                           | ■ Turn on the power switch. "                                                                                                    |
| " <sup>"</sup> <sup>"</sup> <sup>"</sup> <sup>"</sup> <sup>"</sup> <sup>"</sup> <sup>"</sup> <sup>"</sup> <sup>"</sup> <sup>"</sup> | During external signal control, "     "     appears in the remote control-<br>ler display and FTC operation cannot be started or stopped using the<br>remote controller.                                                                                                    |
| When restarting the outdoor unit soon after stopping it, it does not oper-<br>ate even though the ON/OFF button is pressed.         | <ul> <li>Wait approximately 3 minutes. (Operation has stopped to protect the<br/>outdoor unit.)</li> </ul>                                                                                                    |
| FTC operates without the ON/OFF button being pressed.                                                                               | <ul> <li>Is the on timer set?</li> <li>Press the ON/OFF button to stop operation.</li> <li>Is the FTC connected to a external signal?</li> <li>Consult the concerned people who control the FTC.</li> <li>Does "\overline" appear in the remote controller display?</li> <li>Consult the concerned people who control the FTC.</li> <li>Has the auto recovery feature from power failures been set?</li> <li>Press the ON/OFF button to stop operation.</li> </ul> |
| FTC stops without the ON/OFF button being pressed.                                                                                  | <ul> <li>Is the off timer set?</li> <li>Press the ON/OFF button to restart operation.</li> <li>Is the air conditioner connected to a central remote controller?<br/>Consult the concerned people who control the FTC.</li> <li>Does "[]" appear in the remote controller display?<br/>Consult the concerned people who control the FTC.</li> </ul>                                                                                                    |
| Remote controller timer operation cannot be set.                                                                                    | Are timer settings invalid?<br>If the timer can be set, <u>WEEKLY</u> , <u>SIMPLE</u> , or <u>AUTO OFF</u> appears<br>in the remote controller display.                                                                                                    |
| "PLEASE WAIT" appears in the remote controller display.                                                                             | <ul> <li>The initial settings are being performed. Wait approximately 3 minutes.</li> <li>If the remote controller is not only for FTC, change it.</li> </ul>                                                                                                    |
| An error code appears in the remote controller display.                                                                             | <ul> <li>The protection devices have operated to protect the FTC and outdoor unit.</li> <li>Do not attempt to repair this equipment by yourself.<br/>Turn off the power switch immediately and consult your dealer. Be sure to provide the dealer with the model name and information that appeared in the remote controller display.</li> </ul>                                                                                                    |

### Guide to plan local applications

- \* This FTC is to connect Mr. Slim inverter outdoor unit of MITSUBISHI ELECTRIC to local applications. Be sure to check the following when planning local applications.
- \* MITSUBISHI ELECTRIC does not take any responsibility on the local system design.

#### Heat exchanger

(1) Withstanding pressure

Designed pressure of outdoor unit is 4.15 MPa. Following must be satisfied for burst pressure of connecting application. Burst pressure : More than 12.45 MPa (3 times more than designed pressure)

(2) Performance

Secure the heat exchanger capacity which meets the following conditions. If the conditions are not met, it may result in malfunction caused by the protection operation or the outdoor unit may be turned off due to the operation of protection system.

- 1. Evaporate temperature is more than  $4^{\circ}$  in max. frequency operation under <sup>\*1</sup>the cooling rated conditions.
- 2. In case of hot water supply, condense temperature is less than  $58^\circ$ C in max. frequency operation with the
  - outside temperature 7°C D.B./6°C W.B.
  - \*1. Outdoor: 35℃ D.B./24℃ W.B.
- (3) Heat exchanger internal capacity

Heat exchanger internal capacity must be within the capacity range shown below. If the heat exchanger below the minimum capacity is connected, it may result in the back flow of liquid or the failure of the compressor.

If the heat exchanger above the maximum capacity is connected, it may result in the deficiency in performance due to lack of refrigerant or overheating of the compressor.

Minimum capacity : 10 × Model capacity [cm³] / Maximum capacity : 30 × Model capacity [cm³]

e.g. When connecting to PUHZ-HRP<u>100</u> VHA

Minimum capacity : 10 × 100 = 1000 cm<sup>3</sup>

Maximum capacity : 30 × 100 = 3000 cm<sup>3</sup>

| Model capacity                      | 35   | 50   | 60   | 71   | 100  | 125  | 140  | 200  | 250  |
|-------------------------------------|------|------|------|------|------|------|------|------|------|
| Maximum capacity [cm <sup>3</sup> ] | 1050 | 1500 | 1800 | 2130 | 3000 | 3750 | 4200 | 6000 | 7500 |
| Minimum capacity [cm <sup>3</sup> ] | 350  | 500  | 600  | 710  | 1000 | 1250 | 1400 | 2000 | 2500 |

(4) Contamination maintenance

- 1. Wash the inside of heat exchanger to keep it clean. Be sure to rince not to leave flux. Do not use chlorine detergent when washing.
- 2. Be sure that the amount of contamination per unit cubic content of heat transfer pipe is less than the following amount.
  - Example) In case of  $\phi$ 9.52mm

Residual water : 0.6mg/m, Residual oil : 0.5mg/m, Solid foreign object : 1.8mg/m

#### Thermistor position

Refer to 4.2.

#### Note

- · Install the hydraulic filter at the water intake.
- $\cdot$  Use the inlet water of higher than 5 °C and lower than 55 °C.
- The water in a system should be clean and with pH value of 6.5-8.0.
- · The followings are the maximum values;
  - Calcium : 100mg/L
  - Chlorine : 100mg/L
  - Iron/manganese : 0.5mg/L
- · Refrigerant pipe diameter from outdoor unit to refrigerant-water HEX (Only for SPLIT type)
- Use the pipe with same diameter size as the refrigerant pipe connection diameter of outdoor unit.(Refer to outdoor unit installation manual.) • Make sure to perform the frozen prevention measure for water pipe system.

The "5-6(IN3)" terminal on TB142 is for "Forced Comp. OFF" function as the EXTERNAL INPUT(Contact signal).

To input the abnormal signal of water pump or the abnormal lowering of water flow amount with non-voltage contact signal makes the outdoor unit stop forcibly. For details, refer to 4.5.1.

• The water velocity in pipes should be kept within certain limits of material to avoid erosion, corrosion and excessive noise generation.

Be aware, and take care of , that local velocities in small pipes, bends and similar obstructions can exceed the values above. e.g.) Copper : 1.5m/s

#### A Warning

- Use clean enough water which meets water quality standards. The deterioration of water quality may result in the system breakdown or the water leakage.
- Never use anything other than water as a medium. It may cause a fire or an explosion.
- Do not use heated or cooled water that is produced by the air to water heat pump directly for drinking or cooking. There is a risk to damage your health. There is also a risk that installing the water heat exchanger may corrode if the necessary water quality for air to water heat pump system cannot be maintained. If you wish to use the heated or cooled water from the heated pump for these purposes, take measure such as to the second heat exchanger within the water piping system.

This product is designed and intended for use in the residential, commercial and light-industrial environment.

The product at hand is • EU regulations:

- Low Voltage Directive 2006/95/EC
- based on the following Electromagnetic Compatibility Directive 2004/108/EC

Please be sure to put the contact address/telephone number on this manual before handing it to the customer.

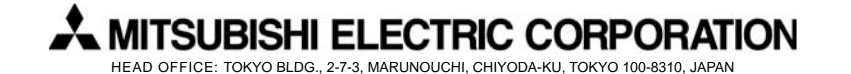